### **GENE-CV05**

Intel<sup>®</sup> Atom<sup>™</sup> D2550/N2800/N2600 Processor With LVDS 10/100/1000Base-TXEthernet 1 Mini Card, LPC 6 USB2.0, 6 COM 2CH HD Audio + 2W Amplifier

> GENE-CV05 Manual Rev. A 3rd Ed. June 2012

# **Copyright Notice**

This document is copyrighted, 2012. All rights are reserved. The original manufacturer reserves the right to make improvements to the products described in this manual at any time without notice.

No part of this manual may be reproduced, copied, translated, or transmitted in any form or by any means without the prior written permission of the original manufacturer. Information provided in this manual is intended to be accurate and reliable. However, the original manufacturer assumes no responsibility for its use, or for any infringements upon the rights of third parties that may result from its use.

The material in this document is for product information only and is subject to change without notice. While reasonable efforts have been made in the preparation of this document to assure its accuracy, AAEON assumes no liabilities resulting from errors or omissions in this document, or from the use of the information contained herein.

AAEON reserves the right to make changes in the product design without notice to its users.

# Acknowledgments

All other products' name or trademarks are properties of their respective owners.

- AMI is a trademark of American Megatrends Inc.
- CFast<sup>™</sup> is a trademark of the Compact Flash Association.
- Intel<sup>®</sup>, Atom<sup>™</sup> are trademarks of Intel<sup>®</sup> Corporation.
- Microsoft Windows<sup>®</sup> is a registered trademark of Microsoft Corp.
- ITE is a trademark of Integrated Technology Express, Inc.
- IBM, PC/AT, PS/2, and VGA are trademarks of International Business Machines Corporation.
- SoundBlaster is a trademark of Creative Labs, Inc.

Please be notified that all other products' name or trademarks not be mentioned above are properties of their respective owners.

# Packing List

Before you begin installing your card, please make sure that the following materials have been shipped:

- GENE-CV05 CPU Card with Active Cooler (Intel<sup>®</sup> Atom<sup>™</sup> D2550 version) or Passive Heatsink (Intel<sup>®</sup> Atom<sup>™</sup> N2800/N2600 version)
- DVD-ROM for manual (in PDF format) and drivers

If any of these items should be missing or damaged, please contact your distributor or sales representative immediately.

# Contents

#### **Chapter 1 General Information**

| 1.1 Introduction   | 1-2 |
|--------------------|-----|
| 1.2 Features       | 1-3 |
| 1.3 Specifications | 1-4 |

#### Chapter 2 Quick Installation Guide

| 2.1 Safety Precautions                                 |
|--------------------------------------------------------|
| 2.2 Location of Connectors and Jumpers 2-3             |
| 2.3 Mechanical Drawing 2-5                             |
| 2.4 List of Jumpers                                    |
| 2.5 List of Connectors                                 |
| 2.6 Setting Jumpers 2-10                               |
| 2.7 Auto Power Button Selection (JP1)2-11              |
| 2.8 Clear CMOS (JP2) 2-11                              |
| 2.9 COM2 RI/+5V/+12V Selection (JP3)2-11               |
| 2.10 Touch Screen 4/5/8-wire Mode Selection (JP4) 2-11 |
| 2.11 Brightness Control for 2nd LVDS (JP5) 2-11        |
| 2.12 2nd LVDS Backlight Bias/PWM Mode Selection (JP6)  |
|                                                        |
| 2.13 2nd LVDS Operating Voltage Selection (JP7) 2-12   |
| 2.14 2nd LVDS Inverter Voltage Selection (JP8)2-12     |
| 2.15 1st LVDS Inverter Voltage Selection (JP9) 2-12    |
| 2.16 1st LVDS Backlight Bias/PWM Mode Selection (JP10) |
|                                                        |

| 2.17 1st LVDS Operating Voltage Selection (JP11) 2-13    |
|----------------------------------------------------------|
| 2.18 Front Panel (CN1) 2-13                              |
| 2.19 External +5VSB Input (CN2) 2-13                     |
| 2.20 CPU Fan Connector (CN3) 2-13                        |
| 2.21 +5VSB Output w/SMBUS (CN4) 2-14                     |
| 2.22 SATA Port (CN5)                                     |
| 2.23 External 12V Input (CN6) 2-14                       |
| 2.24 Digital I/O Connector (CN7) 2-15                    |
| 2.25 Parallel Port Connector (CN8) (Optional)2-15        |
| 2.26 +5V Output for SATA HDD Usage (CN9)2-16             |
| 2.27 USB Port #6 (CN10)2-16                              |
| 2.28 COM Port #6 (CN11)2-16                              |
| 2.29 USB Port #5 (CN12)2-17                              |
| 2.30 COM Port #5 (CN13)                                  |
| 2.31 USB Port #4 (CN14)2-17                              |
| 2.32 USB Port #3 (CN15)2-18                              |
| 2.33 COM Port #4 (CN16)2-18                              |
| 2.34 LPC Expansion I/F (CN17)2-18                        |
| 2.35 COM Port #3 (CN18)2-19                              |
| 2.36 COM Port #2 (CN19)2-19                              |
| 2.37 Touch Screen (CN20) 2-20                            |
| 2.38 Stereo-R Channel (CN21)2-20                         |
| 2.39 2nd LVDS Output Single Channel 18/24-bit (CN22)2-20 |
| 2.40 PS/2 Keyboard and Mouse Connector (CN23) 2-21       |
| 2.41 2nd LVDS Inverter (CN24) 2-21                       |

| 2.42 Stereo-L Channel (CN25)2-2                                                               | 2                |
|-----------------------------------------------------------------------------------------------|------------------|
| 2.43 1st LVDS Inverter (CN26)2-2                                                              | 2                |
| 2.44 1st LVDS Output-Single Channel 18/24-bit (CN27) 2-2                                      | 2                |
| 2.45 2nd RJ-45 Ethernet Connector (CN28)2-2                                                   | 3                |
| 2.46 1st RJ-45 Ethernet Connector (CN29) 2-2                                                  | 3                |
| 2.47 USB Port #1 and #2 (CN30)2-2                                                             | 3                |
| 2.48 Audio Line In/Out and MIC (CN31) 2-2-                                                    | 4                |
|                                                                                               |                  |
| 2.49 DVI/CRT Display Connector (CN32) Configured by                                           |                  |
| 2.49 DVI/CRT Display Connector (CN32) Configured by manufacturing2-2                          | 4                |
| <ul> <li>2.49 DVI/CRT Display Connector (CN32) Configured by</li> <li>manufacturing</li></ul> | 4<br>5           |
| 2.49 DVI/CRT Display Connector (CN32) Configured by<br>manufacturing                          | 4<br>5<br>6      |
| 2.49 DVI/CRT Display Connector (CN32) Configured by         manufacturing                     | 4<br>5<br>6      |
| 2.49 DVI/CRT Display Connector (CN32) Configured by         manufacturing                     | 4<br>5<br>6<br>7 |

#### Chapter 3 AMI BIOS Setup

| 3.1 System Test and Initialization |  |
|------------------------------------|--|
| 3.2 AMI BIOS Setup                 |  |

#### Chapter 4 Driver Installation

| 4.1 | Installation | 4-3 |
|-----|--------------|-----|
|-----|--------------|-----|

#### Appendix A Programming The Watchdog Timer

| A.1 Programming                            | .A-2 |
|--------------------------------------------|------|
| A.2 ITE8783 Watchdog Timer Initial Program | .A-6 |

#### Appendix B I/O Information

| B.1 I/C             | O Address Map                      | B-2 |
|---------------------|------------------------------------|-----|
| B.2 1 <sup>st</sup> | MB Memory Address Map              | B-4 |
| B.3 IR              | Q Mapping Chart                    | B-5 |
| B.4 DI              | MA Channel Assignments             | B-6 |
| Appendix C          | Mating Connector                   |     |
| C.1 Li              | st of Mating Connectors and Cables | C-2 |
| Appendix D          | AHCI Setting                       |     |
| D.1 Se              | etting AHCI                        | D-2 |
| Appendix E          | Digital I/O                        |     |
| E.1 Di              | gital I/O                          | E-2 |

SubCompact Board

# Chapter

# General Information

Chapter 1 General Information 1-1

#### **1.1 Introduction**

AAEON, a leading embedded boards manufacturer, is pleased to announce the debut of their new generation 3.5" SubCompact Board—GENE-CV05.

GENE-CV05 adopts Intel<sup>®</sup> Atom<sup>™</sup> D2550/N2800/N2600 Processor. The system memory is deployed with 204-pin SODIMM DDR3 800/1066 up to 4 GB for Intel<sup>®</sup> Atom<sup>™</sup> D2550 /N2800 processor and up to 2 GB for Intel<sup>®</sup> Atom<sup>™</sup> N2600 Processor. In addition, Realtek RTL8111E supports two 10/100/1000Base-TX that allows a faster network connections.

The display of GENE-CV05 supports CRT/LCD, DVI/LCD simultaneous and dual view displays. This model applies one Mini Card and LPC bus for flexible expansions. Moreover, one SATA 3.0Gb/s and one CFast<sup>™</sup> provide a better storage. Six USB2.0, six COM Ports (five RS-232, one RS-232/422/485) and 8-bit digital I/O are configured on the GENE-CV05 as well. Full functions make GENE-CV05 user friendly. This brand new SubCompact board is developed to cater to the requirements of Automation, Medical, ticket machine, transportation, gaming, KIOSK, and POS/POI applications.

#### 1.2 Features

- Onboard Intel<sup>®</sup> Atom<sup>™</sup> D2550/N2800/N2600 Processor
- Intel<sup>®</sup> NM10
- DDR3 800/1066 SODIMM , Max. 4 GB for Intel<sup>®</sup> Atom<sup>™</sup> D2550/N2800 Processor, and Max. 2 GB for Intel<sup>®</sup> Atom<sup>™</sup> N2600 Processor
- Gigabit Ethernet x 2
- CRT, 24-bit Single Channel LVDS LCD +18/24-bit Single Channel LVDS LCD for Intel<sup>®</sup> Atom<sup>™</sup> D2550 Processor; 18-bit Single Channel LVDS LCD+ 18/24-bit Single Channel LVDS LCD for Intel<sup>®</sup> Atom<sup>™</sup> N2800/N2600 Processor
- 2CH HD Audio + 2W Amplifier
- SATA 3.0Gb/s x 1, CFast<sup>™</sup> x 1
- USB2.0 x 6, COM x 6, 8-bit Digital I/O, Parallel x 1 (Optional)
- Onboard 4/5/8-wire Resistive Touch Screen Controller
- Mini Card x 1
- +12V Only Operation
- Onboard Trusted Platform Module (Optional)
- mSATA x 1 (Optional, if you choose mSATA, the functions of Mini Card & CFAST<sup>™</sup> will be disabled.)

#### 1.3 Specifications

#### System

| • | Processor             | Intel <sup>®</sup> Atom™             |
|---|-----------------------|--------------------------------------|
|   |                       | D2550/N2800/N2600 processor          |
| • | System Memory         | 204-pin DDR3 SODIMM x 1,             |
|   |                       | Max. 4 GB (DDR3 800/1066) for        |
|   |                       | Intel <sup>®</sup> Atom™D2550/N2800; |
|   |                       | Max. 2 GB (DDR3 800/1066) for        |
|   |                       | Intel <sup>®</sup> Atom™N2600        |
| • | Chipset               | Intel <sup>®</sup> NM10              |
| • | I/O Chipset           | ITE 8783                             |
| • | Ethernet              | Realtek RTL8111E,                    |
|   |                       | 10/100/1000Base-TX, RJ-45 x 2        |
| • | BIOS                  | AMI Plug & Play SPI BIOS –           |
|   |                       | 32 MB Flash                          |
| • | Wake On LAN           | Yes                                  |
| • | Watchdog Timer        | Generates a time-out system          |
|   |                       | reset                                |
| • | H/W Status Monitoring | Supports power supply                |
|   |                       | voltages and temperature             |
|   |                       | monitoring                           |
| • | Expansion Interface   | Mini Card x 1, LPC bus               |
| • | Power Requirement     | +12V, AT/ATX                         |
| • | Trusted Platform      | Infineon SLB 9635 TT 1.2             |
|   |                       |                                      |

| SubCompact Board                 | G E N E - C V 0 5             |
|----------------------------------|-------------------------------|
|                                  |                               |
| Module (TPM)                     | (Optional)                    |
| Battery                          | Lithium battery               |
| Board Size                       | 5.75"(L) x 4"(W) (146mm x     |
|                                  | 101.6mm)                      |
| <ul> <li>Gross Weight</li> </ul> | 0.88 lb (0.4 Kg)              |
| Operating Temperate              | ure 32°F~ 140°F (0°C ~ 60°C)  |
| Storage Temperature              | e -40°F~ 176°F (-40°C ~ 80°C) |
| Operating Humidity               | 0%~90% relative humidity,     |
|                                  | non-condensing                |

# Display: Supports CRT/LCD, DVI/LCD, simultaneous and dual view displays

| • | Chipset       | Intel <sup>®</sup> Atom™                                                                                   |
|---|---------------|----------------------------------------------------------------------------------------------------|
|   |               | D2550/N2800/N2600 integrated                                                                               |
| • | Memory        | Shared system memory up to                                                                                 |
|   |               | 256 MB                                                                                                    |
| • | LCD Interface | LCD Interface Dual LVDS                                                                                    |
|   |               | LCDs: 24-bit Single Channel                                                                                |
|   |               | LVDS LCD + 18/24-bit Single                                                                                |
|   |               | channel LVDS LCD for $Intel^{^{(\!\!\!\!\!\!\!\!^{(\!\!\!\!\!\!\!^{(\!\!\!\!\!\!\!\!\!^{(\!\!\!\!\!\!\!\!$ |
|   |               | Atom™D2550; 18-bit Single                                                                                  |
|   |               | Channel LVDS LCD + 18/24-bit                                                                               |
|   |               | Single Channel LVDS LCD for                                                                                |
|   |               | Intel <sup>®</sup> Atom™N2800/N2600                                                                        |
| • | Resolution    | Up to 1920 x 1200 for CRT;                                                                                 |

Chapter 1 General Information 1 - 5

|     | SubCompact Board                | G E N E - C V 0 5             |
|-----|---------------------------------|-------------------------------|
|     |                                 | Up to 1366 x 768 for LCD      |
| I/O |                                 |                               |
|     | <ul> <li>Storage</li> </ul>     | SATA 3.0Gb/s x 1, CFast™ x 1  |
|     | <ul> <li>Serial Port</li> </ul> | RS-232 x 5, RS-232/422/485    |
|     |                                 | (auto flow) x 1               |
|     | Parallel Port                   | SPP/EPP/ECP x 1 (Optional)    |
|     | USB Port                        | USB2.0 x 6                    |
|     | <ul> <li>PS/2 Port</li> </ul>   | Keyboard x 1, Mouse x 1       |
|     | <ul> <li>Digital I/O</li> </ul> | Supports 8-bit (Programmable) |
|     | Audio                           | MIC-in, Line-in, Line-out     |
|     | Touch Screen                    | Supports 4/5/8-wire resistive |
|     |                                 | touch screen                  |

**Note:** If you choose Parallel Port, the COM6 will be removed from the GENE-CV05.

SubCompact Board

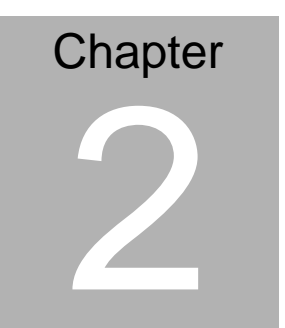

# Quick Installation Guide

Chapter 2 Quick Installation Guide 2-1

#### 2.1 Safety Precautions

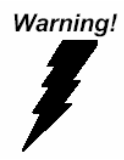

Always completely disconnect the power cord from your board whenever you are working on it. Do not make connections while the power is on, because a sudden rush of power can damage sensitive electronic components.

Caution!

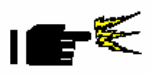

Always ground yourself to remove any static charge before touching the board. Modern electronic devices are very sensitive to static electric charges. Use a grounding wrist strap at all times. Place all electronic components on a static-dissipative surface or in a static-shielded bag when they are not in the chassis

#### 2.2 Location of Connectors and Jumpers

#### **Component Side**

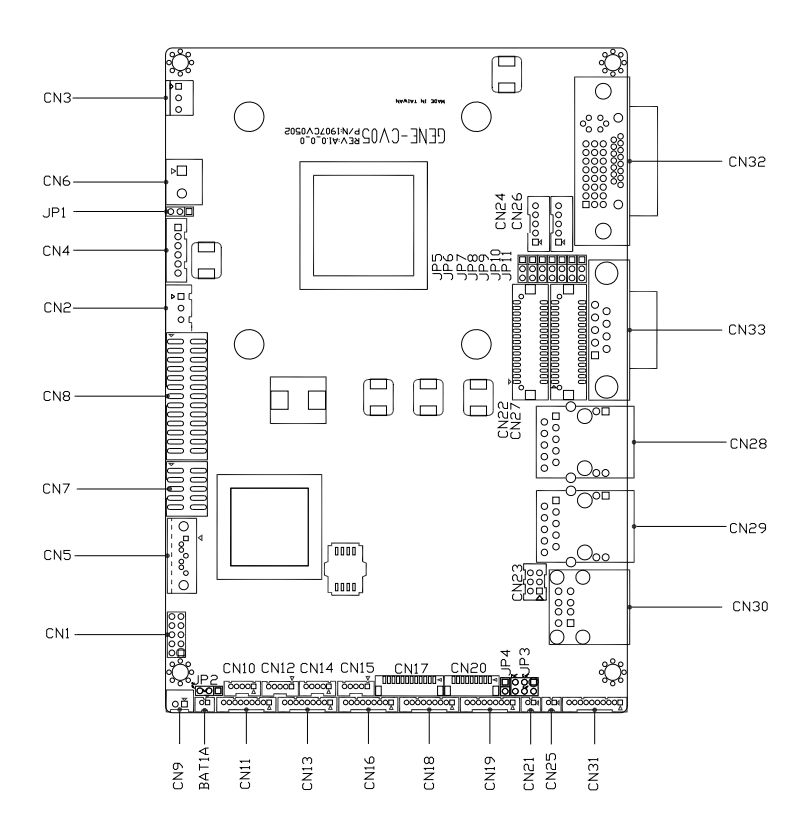

#### Solder Side

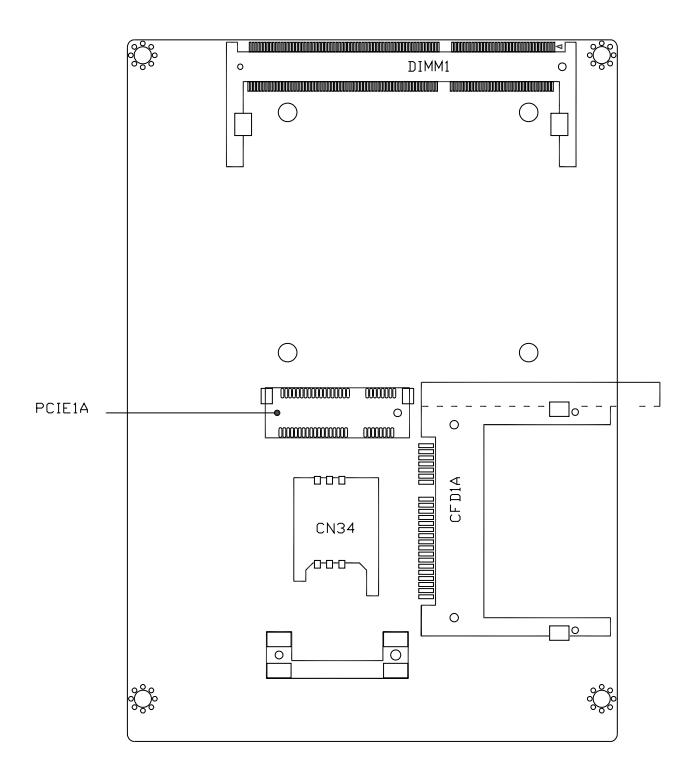

#### 2.3 Mechanical Drawing

#### **Component Side**

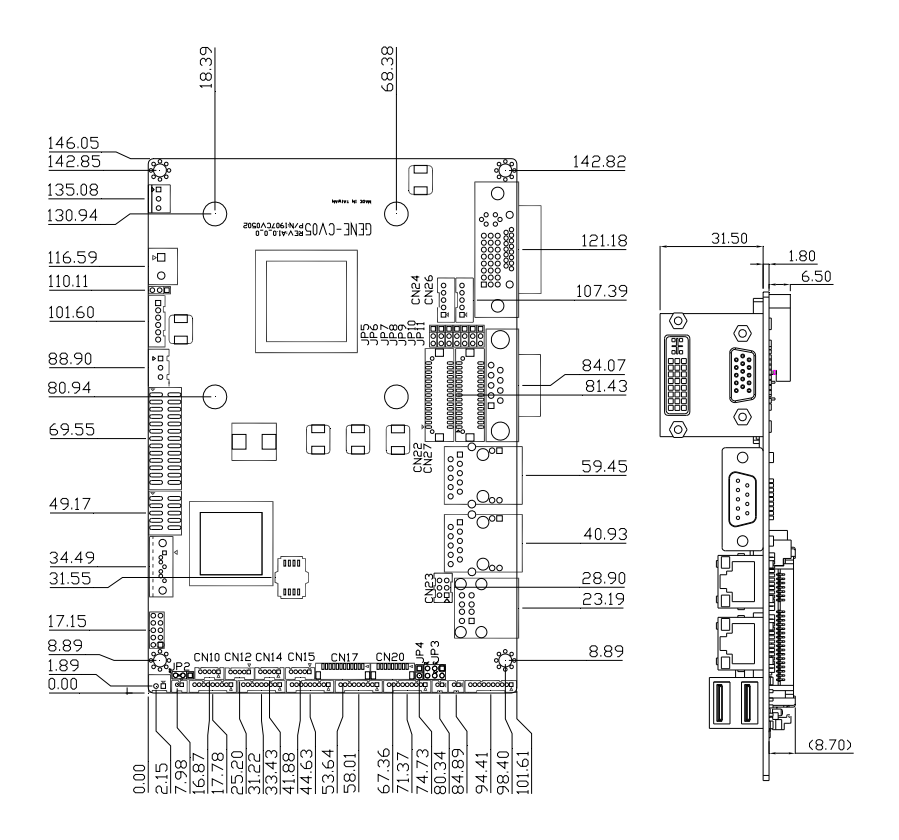

GENE-CV05

#### Solder Side

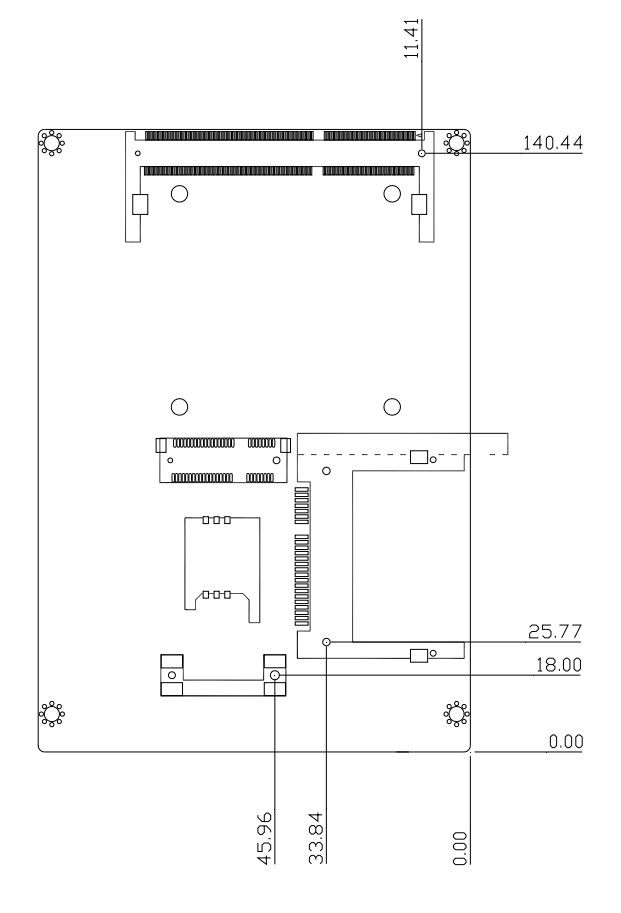

#### 2.4 List of Jumpers

The board has a number of jumpers that allow you to configure your system to suit your application.

The table below shows the function of each of the board's jumpers:

| Label | Function                                               |
|-------|--------------------------------------------------------|
| JP1   | Auto Power Button Selection                            |
| JP2   | Clear CMOS                                             |
| JP3   | COM2 RI/+5/+12V Selection                              |
| JP4   | Touch Screen 4/5/8-wires Mode Selection                |
| JP5   | Brightness Control for 2 <sup>nd</sup> LVDS            |
| JP6   | 2 <sup>nd</sup> LVDS Backlight Bias/PWM Mode Selection |
| JP7   | 2 <sup>nd</sup> LVDS Operating Voltage Selection       |
| JP8   | 2 <sup>nd</sup> LVDS Inverter Voltage Selection        |
| JP9   | 1 <sup>st</sup> LVDS Inverter Voltage Selection        |
| JP10  | 1 <sup>st</sup> LVDS Backlight Bias/PWM Mode Selection |
| JP11  | 1 <sup>st</sup> LVDS Operating Voltage Selection       |

#### 2.5 List of Connectors

The board has a number of connectors that allow you to configure your system to suit your application. The table below shows the function of each board's connectors:

| Label | Function                      |
|-------|-------------------------------|
| CN1   | Front Panel                   |
| CN2   | External +5VSB Input          |
| CN3   | CPU FAN                       |
| CN4   | +5VSB Output w/ SMBus         |
| CN5   | SATA Port                     |
| CN6   | External 12V Input            |
| CN7   | Digital I/O                   |
| CN8   | Parallel Port                 |
| CN9   | +5V Output for SATA HDD using |
| CN10  | USB Port #6                   |
| CN11  | COM Port #6                   |
| CN12  | USB Port #5                   |
| CN13  | COM Port #5                   |
| CN14  | USB Port #4                   |
| CN15  | USB Port #3                   |
| CN16  | COM Port #4                   |
| CN17  | LPC Expansion I/F             |
| CN18  | COM Port #3                   |

Chapter 2 Quick Installation Guide 2-8

#### SubCompact Board

| CN19  | COM Port #2                                    |
|-------|------------------------------------------------|
| CN20  | Touch Screen                                   |
| CN21  | Stereo-R Channel                               |
| CN22  | 2 <sup>nd</sup> LVDS (Dual channel 18/24bit)   |
| CN23  | PS/2 Keyboard & Mouse                          |
| CN24  | 2 <sup>nd</sup> LVDS Inverter                  |
| CN25  | Stereo-L Channel                               |
| CN26  | 1 <sup>st</sup> LVDS Inverter                  |
| CN27  | 1 <sup>st</sup> LVDS (Single channel 18/24bit) |
| CN28  | 2 <sup>nd</sup> RJ-45 Ethernet                 |
| CN29  | 1 <sup>st</sup> RJ-45 Ethernet                 |
| CN30  | USB Port #1 and #2                             |
| CN31  | Audio Line In/Out and MIC                      |
| CN32  | CRT/DVI (Configured by manufacturing)          |
| CN33  | COM Port #1                                    |
| CN34  | SIM Card Socket                                |
| CFD1  | CFAST™                                         |
| PCIE1 | Mini Card/mSATA (Configured by manufacturing)  |
| DIMM1 | DDR3 SODIMM Slot                               |

#### 2.6 Setting Jumpers

You configure your card to match the needs of your application by setting jumpers. A jumper is the simplest kind of electric switch. It consists of two metal pins and a small metal clip (often protected by a plastic cover) that slides over the pins to connect them. To "close" a jumper you connect the pins with the clip.

To "open" a jumper you remove the clip. Sometimes a jumper will have three pins, labeled 1, 2 and 3. In this case you would connect either pins 1 and 2 or 2 and 3.

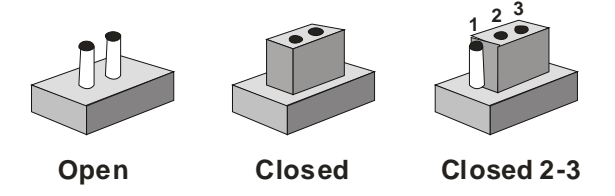

A pair of needle-nose pliers may be helpful when working with jumpers.

If you have any doubts about the best hardware configuration for your application, contact your local distributor or sales representative before you make any change.

Generally, you simply need a standard cable to make most connections.

#### 2.7 Auto Power Button Selection (JP1)

| JP1 | Function        |
|-----|-----------------|
| 1-2 | Enable(Default) |
| 2-3 | Disable         |

#### 2.8 Clear CMOS (JP2)

| JP2 | Function         |  |
|-----|------------------|--|
| 1-2 | Normal (Default) |  |
| 2-3 | Clear CMOS       |  |

#### 2.9 COM2 RI/+5V/+12V Selection (JP3)

| JP3 | Function     |  |
|-----|--------------|--|
| 1-2 | +12V         |  |
| 3-4 | RI (Default) |  |
| 5-6 | +5V          |  |

Note: Max. Current rating is 0.5A.

#### 2.10 Touch Screen 4/5/8-wire Mode Selection (JP4)

| JP4  | Function           |
|------|--------------------|
| 1-2  | 4/8-wire (Default) |
| Open | 5-wire             |

#### 2.11 Brightness Control for 2<sup>nd</sup> LVDS (JP5)

| JP5 | Function        |  |
|-----|-----------------|--|
| 1-2 | Brightness Up   |  |
| 2-3 | Brightness Down |  |

Note: Controlled by triggering UP or DOWN.

#### 2.12 2<sup>nd</sup> LVDS Backlight Bias/PWM Mode Selection (JP6)

| JP6 | Function       |
|-----|----------------|
| 1-2 | Bias (Default) |
| 2-3 | PWM Control    |

#### 2.13 2<sup>nd</sup> LVDS Operating Voltage Selection (JP7)

| JP7 | Function        |
|-----|-----------------|
| 1-2 | +5V             |
| 2-3 | +3.3V (Default) |

Note: Max. Current rating is 2A.

#### 2.14 2<sup>nd</sup> LVDS Inverter Voltage Selection (JP8)

| JP8 | Function      |  |
|-----|---------------|--|
| 1-2 | +12V          |  |
| 2-3 | +5V (Default) |  |

Note: Max. Current rating is 1A.

#### 2.15 1<sup>st</sup> LVDS Inverter Voltage Selection (JP9)

| JP9 | Function      |  |
|-----|---------------|--|
| 1-2 | +12V          |  |
| 2-3 | +5V (Default) |  |

Note: Max. Current rating is 1A.

#### 2.16 1<sup>st</sup> LVDS Backlight Bias/PWM Mode Selection (JP10)

| JP10 | Function       |  |
|------|----------------|--|
| 1-2  | Bias (Default) |  |
| 2-3  | PWM Control    |  |

#### 2.17 1<sup>st</sup> LVDS Operating Voltage Selection (JP11)

| JP11 | Function        |  |
|------|-----------------|--|
| 1-2  | +5V             |  |
| 2-3  | +3.3V (Default) |  |

Note: Max. Current rating is 2A.

#### 2.18 Front Panel (CN1)

| Pin          | Signal              |
|--------------|---------------------|
| (-) 1-2 (+)  | ATX Power-on Button |
| (-) 3-4 (+)  | HDD Active LED      |
| (-) 5-6 (+)  | External Speaker    |
| (-) 7-8 (+)  | Power LED           |
| (-) 9-10 (+) | System Reset Button |

#### 2.19 External +5VSB Input (CN2)

| Pin | Signal           |  |
|-----|------------------|--|
| 1   | PSON#            |  |
| 2   | Ground           |  |
| 3   | +5 Volt. Standby |  |

Note: Max. Current rating is 2A.

#### 2.20 CPU Fan Connector (CN3)

| Pin | Signal    |  |
|-----|-----------|--|
| 1   | Ground    |  |
| 2   | +12 Volt. |  |
| 3   | FAN Sense |  |

#### 2.21 +5VSB Output w/SMBUS (CN4)

| Pin | Signal           |
|-----|------------------|
| 1   | SMBDATA          |
| 2   | Ground           |
| 3   | SMBCLK           |
| 4   | Ground           |
| 5   | PSON#            |
| 6   | +5 Volt. Standby |

#### 2.22 SATA Port (CN5)

| Pin | Signal |
|-----|--------|
| 1   | Ground |
| 2   | TX0+   |
| 3   | TX0-   |
| 4   | Ground |
| 5   | RX0-   |
| 6   | RX0+   |
| 7   | Ground |

#### 2.23 External 12V Input (CN6)

#### DC terminal

| Pin | Signal    |  |
|-----|-----------|--|
| 1   | +12 Volt. |  |
| 2   | Ground    |  |

Note: Max. Current rating is 4A.

#### 2.24 Digital I/O Connector (CN7)

#### I2C Address: 0x6Eh

| Pin | Signal     | Pin | Signal |
|-----|------------|-----|--------|
| 1   | Port 1     | 2   | Port 2 |
| 3   | Port 3     | 4   | Port 4 |
| 5   | Port 5     | 6   | Port 6 |
| 7   | Port 7     | 8   | Port 8 |
| 9   | +3.3 Volt. | 10  | Ground |
|     |            |     |        |

| <b>BIOS Setting</b> | Connector  | Address(Register) |           | F75111 GPIO Setting |  |
|---------------------|------------|-------------------|-----------|---------------------|--|
| (I2C address)       | Definition | Output            | Input     | in ronn of to beamy |  |
| Port 1 @6Eh         | Pin 1      | 21h/Bit 0         | 22h/Bit 0 | U44 Pin 6 (GPIO 20) |  |
| Port 2 @6Eh         | Pin 2      | 21h/Bit 1         | 22h/Bit 1 | U44 Pin 7 (GPIO 21) |  |
| Port 3 @6Eh         | Pin 3      | 21h/Bit 2         | 22h/Bit 2 | U44 Pin 8 (GPIO 22) |  |
| Port 4 @6Eh         | Pin 4      | 21h/Bit 3         | 22h/Bit 3 | U44 Pin 24(GPIO 23) |  |
| Port 5 @6Eh         | Pin 5      | 21h/Bit 4         | 22h/Bit 4 | U44 Pin 23(GPIO 24) |  |
| Port 6 @6Eh         | Pin 6      | 21h/Bit 5         | 22h/Bit 5 | U44 Pin 22(GPIO 25) |  |
| Port 7 @6Eh         | Pin 7      | 21h/Bit 6         | 22h/Bit 6 | U44 Pin 21(GPIO 26) |  |
| Port 8 @6Eh         | Pin 8      | 21h/Bit 7         | 22h/Bit 7 | U44 Pin 20(GPIO 27) |  |

#### 2.25 Parallel Port Connector (CN8) (Optional)

| Pin | Signal | Pin | Signal |  |
|-----|--------|-----|--------|--|
| 1   | STB    | 2   | AFD#   |  |
| 3   | D0     | 4   | ERROR# |  |
| 5   | D1     | 6   | PINIT# |  |
| 7   | D2     | 8   | SLIN#  |  |

Chapter 2 Quick Installation Guide 2-15

| SubCompact | Board |
|------------|-------|
|------------|-------|

GENE-CV05

| 9  | D3   | 10 | Ground |
|----|------|----|--------|
| 11 | D4   | 12 | Ground |
| 13 | D5   | 14 | Ground |
| 15 | D6   | 16 | Ground |
| 17 | D7   | 18 | Ground |
| 19 | ACK# | 20 | Ground |
| 21 | BUSY | 22 | Ground |
| 23 | PE   | 24 | Ground |
| 25 | SLCT | 26 | N/C    |
|    |      |    |        |

#### 2.26 +5V Output for SATA HDD Usage (CN9)

| Pin | Signal   |  |
|-----|----------|--|
| 1   | +5 Volt. |  |
| 2   | Ground   |  |

Note: Max. Current rating is 1A.

#### 2.27 USB Port #6 (CN10)

| Pin | Signal           |
|-----|------------------|
| 1   | +5 Volt. Standby |
| 2   | Data5-           |
| 3   | Data5+           |
| 4   | Ground           |
| 5   | Ground           |

#### 2.28 COM Port #6 (CN11)

| Pin | Signal | Pin | Signal |  |
|-----|--------|-----|--------|--|
| 1   | DCDF   | 2   | DSRF   |  |
| 3   | RXF    | 4   | RTSF   |  |

| S | ubCompact Board |    | GENE-CV05 |
|---|-----------------|----|-----------|
|   |                 |    |           |
| 5 | TXF             | 6  | CTSF      |
| 7 | DTRF            | 8  | RIF       |
| 9 | Ground          | 10 | N/C       |

#### 2.29 USB Port #5 (CN12)

| Pin | Signal           |
|-----|------------------|
| 1   | +5 Volt. Standby |
| 2   | Data4-           |
| 3   | Data4+           |
| 4   | Ground           |
| 5   | Ground           |

#### 2.30 COM Port #5 (CN13)

| Pin | Signal | Pin | Signal |
|-----|--------|-----|--------|
| 1   | DCDE   | 2   | DSRE   |
| 3   | RXE    | 4   | RTSE   |
| 5   | TXE    | 6   | CTSE   |
| 7   | DTRE   | 8   | RIE    |
| 9   | Ground | 10  | N/C    |

#### 2.31 USB Port #4 (CN14)

| Pin | Signal           |
|-----|------------------|
| 1   | +5 Volt. Standby |
| 2   | Data3-           |
| 3   | Data3+           |
| 4   | Ground           |
| 5   | Ground           |

#### 2.32 USB Port #3 (CN15)

| Pin | Signal           |
|-----|------------------|
| 1   | +5 Volt. Standby |
| 2   | Data2-           |
| 3   | Data2+           |
| 4   | Ground           |
| 5   | Ground           |

#### 2.33 COM Port #4 (CN16)

| Pin | Signal | Pin | Signal |
|-----|--------|-----|--------|
| 1   | DCDD   | 2   | DSRD   |
| 3   | RXD    | 4   | RTSD   |
| 5   | TXD    | 6   | CTSD   |
| 7   | DTRD   | 8   | RID    |
| 9   | Ground | 10  | N/C    |

#### 2.34 LPC Expansion I/F (CN17)

| Pin | Signal     |
|-----|------------|
| 1   | LAD0       |
| 2   | LAD1       |
| 3   | LAD2       |
| 4   | LAD3       |
| 5   | +3.3 Volt. |
| 6   | LFRAME#    |
| 7   | LRESET#    |
| 8   | Ground     |
| 9   | LPC_CLK    |

#### SubCompact Board

| 10 | LDRQ#0 |  |
|----|--------|--|
| 11 | LDRQ#1 |  |
| 12 | SERIRQ |  |

#### 2.35 COM Port #3 (CN18)

| Pin | Signal | Pin | Signal |
|-----|--------|-----|--------|
| 1   | DCDC   | 2   | DSRC   |
| 3   | RXC    | 4   | RTSC   |
| 5   | TXC    | 6   | CTSC   |
| 7   | DTRC   | 8   | RIC    |
| 9   | Ground | 10  | N/C    |

#### 2.36 COM Port #2 (CN19)

#### RS-232 Mode

| Pin | Signal | Pin | Signal                       |
|-----|--------|-----|------------------------------|
| 1   | DCDB   | 2   | DSRB                         |
| 3   | RXB    | 4   | RTSB                         |
| 5   | ТХВ    | 6   | CTSB                         |
| 7   | DTRB   | 8   | RIB / +5 Volt. / (+12 Volt.) |
| 9   | Ground | 10  | N/C                          |

#### RS-422 Mode

| Pin | Signal | Pin | Signal                       |
|-----|--------|-----|------------------------------|
| 1   | TXD-   | 2   | N/C                          |
| 3   | RXD+   | 4   | N/C                          |
| 5   | TXD+   | 6   | N/C                          |
| 7   | RXD-   | 8   | N/C / +5 Volt. / (+12 Volt.) |
| 9   | Ground | 10  | N/C                          |

#### RS-485 Mode

| Pin | Signal | Pin | Signal                       |
|-----|--------|-----|------------------------------|
| 1   | TXD-   | 2   | N/C                          |
| 3   | N/C    | 4   | N/C                          |
| 5   | TXD+   | 6   | N/C                          |
| 7   | N/C    | 8   | N/C / +5 Volt. / (+12 Volt.) |
| 9   | Ground | 10  | N/C                          |

#### 2.37 Touch Screen (CN20)

| Pin | 8-wire Signal | 4-wire Signal | 5-wire Signal |
|-----|---------------|---------------|---------------|
| 1   | Ground        | Ground        | Ground        |
| 2   | Top Excite    | Тор           | UL(Y)         |
| 3   | Bottom Excite | Bottom        | UR(H)         |
| 4   | Left Excite   | Left          | LL(L)         |
| 5   | Right Excite  | Right         | LR(X)         |
| 6   | Top Sense     | N/C           | SENSE         |
| 7   | Bottom Sense  | N/C           | N/C           |
| 8   | Left Sense    | N/C           | N/C           |
| 9   | Right Sense   | N/C           | N/C           |

#### 2.38 Stereo-R Channel (CN21)

| Pin | Signal |  |
|-----|--------|--|
| 1   | R+     |  |
| 2   | R-     |  |

#### 2.39 2<sup>nd</sup> LVDS Output Single Channel 18/24-bit (CN22)

| Pin | Signal                            | Pin | Signal                             |
|-----|-----------------------------------|-----|------------------------------------|
| 1   | 2 <sup>nd</sup> Back-Light Enable | 2   | 2 <sup>nd</sup> Back-Light Control |

| SubCompact Board |                            |    | G E N E - C V 0 5          |
|------------------|----------------------------|----|----------------------------|
|                  |                            |    |                            |
| 3                | 2 <sup>nd</sup> LCD Volt.  | 4  | Ground                     |
| 5                | LB_CLK#                    | 6  | LB_CLK                     |
| 7                | 2 <sup>nd</sup> LCD Volt.  | 8  | Ground                     |
| 9                | LB_DATA#_0                 | 10 | LB_DATA_0                  |
| 11               | LB_DATA#_1                 | 12 | LB_DATA_1                  |
| 13               | LB_DATA#_2                 | 14 | LB_DATA_2                  |
| 15               | LB_DATA#_3                 | 16 | LB_DATA_3                  |
| 17               | 2 <sup>nd</sup> LVD_DDCDAT | 18 | 2 <sup>nd</sup> LVD_DDCCLK |
| 19               | LC_DATA#_0                 | 20 | LC_DATA_0                  |
| 21               | LC_DATA#_1                 | 22 | LC_DATA_1                  |
| 23               | LC_DATA#_2                 | 24 | LC_DATA_2                  |
| 25               | LC_DATA#_3                 | 26 | LC_DATA_3                  |
| 27               | 2 <sup>nd</sup> LCD Volt.  | 28 | Ground                     |
| 29               | LC_CLK#                    | 30 | LC_CLK                     |

#### 2.40 PS/2 Keyboard and Mouse Connector (CN23)

| Pin | Signal        | Pin | Signal         |
|-----|---------------|-----|----------------|
| 1   | Keyboard Data | 2   | Keyboard Clock |
| 3   | Ground        | 4   | +5 Volt.       |
| 5   | Mouse Data    | 6   | Mouse Clock    |

#### 2.41 2<sup>nd</sup> LVDS Inverter (CN24)

| Signal                                                     |
|------------------------------------------------------------|
| +5 Volt. / +12 Volt.                                       |
| 2 <sup>nd</sup> Brightness Control (Controlled by CH7511B) |
| Ground                                                     |
| Ground                                                     |
| 2 <sup>nd</sup> Backlight Enable (Controlled by CH7511B)   |
|                                                            |

Note: Max. Current rating is 1A.

#### 2.42 Stereo-L Channel Inverter (CN25)

| Pin | Signal |  |
|-----|--------|--|
| 1   | L+     |  |
| 2   | L-     |  |

#### 2.43 1<sup>st</sup> LVDS Inverter (CN26)

| Pin | Signal                                                       |
|-----|--------------------------------------------------------------|
| 1   | +5 Volt. / +12 Volt.                                         |
| 2   | 1 <sup>st</sup> Brightness Control (Controlled by Cedarview) |
| 3   | Ground                                                       |
| 4   | Ground                                                       |
| 5   | 1 <sup>st</sup> Backlight Enable (Controlled by Cedarview)   |

Note: Max. Current rating is 1A.

| 2.44 1 <sup>st</sup> LVDS Outp | out-Single Channel | 18/24-bit ( | CN27) |
|--------------------------------|--------------------|-------------|-------|
|--------------------------------|--------------------|-------------|-------|

| Pin | Signal                            | Pin | Signal                             |
|-----|-----------------------------------|-----|------------------------------------|
| 1   | 1 <sup>st</sup> Back-Light Enable | 2   | 1 <sup>st</sup> Back-Light Control |
| 3   | 1 <sup>st</sup> LCD Volt.         | 4   | Ground                             |
| 5   | LA_CLK#                           | 6   | LA_CLK                             |
| 7   | 1 <sup>st</sup> LCD Volt.         | 8   | Ground                             |
| 9   | LA_DATA#_0                        | 10  | LA_DATA_0                          |
| 11  | LA_DATA#_1                        | 12  | LA_DATA_1                          |
| 13  | LA_DATA#_2                        | 14  | LA_DATA_2                          |
| 15  | LA_DATA#_3                        | 16  | LA_DATA_3                          |
| 17  | 1 <sup>st</sup> LVD_DDCDAT        | 18  | 1 <sup>st</sup> LVD_DDCCLK         |
| 19  | N/C                               | 20  | N/C                                |
| 21  | N/C                               | 22  | N/C                                |
| 23  | N/C                               | 24  | N/C                                |

Chapter 2 Quick Installation Guide 2-22
| 25 | N/C                       | 26 | N/C    |
|----|---------------------------|----|--------|
| 27 | 1 <sup>st</sup> LCD Volt. | 28 | Ground |
| 29 | N/C                       | 30 | N/C    |

#### 2.45 2<sup>nd</sup> RJ-45 Ethernet Connector (CN28)

| Pin | Signal          | Pin | Signal         |
|-----|-----------------|-----|----------------|
| R1  | LAN2_MDIO0+     | R2  | LAN2_MDIO0-    |
| R3  | LAN2_MDIO1+     | R4  | LAN2_MDIO1-    |
| R5  | LAN2_TCD0       | R6  | LAN2_TCD1      |
| R7  | LAN2_MDIO2+     | R8  | LAN2_MDIO2-    |
| R9  | LAN2_MDIO3+     | R10 | LAN2_MDIO3-    |
| L1  | LAN2_SPD100_LED | L2  | LAN2_SPD1K_LED |
| L3  | LAN2_ACT_LED    | L4  | +3.3 Volt.     |

#### 2.46 1<sup>st</sup> RJ-45 Ethernet Connector (CN29)

| Pin | Signal          | Pin | Signal         |
|-----|-----------------|-----|----------------|
| R1  | LAN1_MDIO0+     | R2  | LAN1_MDIO0-    |
| R3  | LAN1_MDIO1+     | R4  | LAN1_MDIO1-    |
| R5  | LAN1_TCD0       | R6  | LAN1_TCD1      |
| R7  | LAN1_MDIO2+     | R8  | LAN1_MDIO2-    |
| R9  | LAN1_MDIO3+     | R10 | LAN1_MDIO3-    |
| L1  | LAN1_SPD100_LED | L2  | LAN1_SPD1K_LED |
| L3  | LAN1_ACT_LED    | L4  | +3.3 Volt.     |

#### 2.47 USB Port #1 and #2 (CN30)

| Pin | Signal           | Pin | Signal           |
|-----|------------------|-----|------------------|
| 1   | +5 Volt. Standby | 5   | +5 Volt. Standby |
| 2   | Data0-           | 6   | Data1-           |

| SubCompact Board |        |   | GENE-CV05 |
|------------------|--------|---|-----------|
|                  | Dete0  | 7 | Dete1     |
| 3                | Data0+ | 1 | Data1+    |
| 4                | Ground | 8 | Ground    |

#### 2.48 Audio Line In/Out and MIC (CN31)

| Pin | Signal     |
|-----|------------|
| 1   | MIC_L      |
| 2   | MIC_R      |
| 3   | Ground     |
| 4   | Line IN_L  |
| 5   | Line IN_R  |
| 6   | Ground     |
| 7   | Line OUT_L |
| 8   | Ground     |
| 9   | Line OUT_R |
| 10  | +5 Volt.   |

#### 2.49 DVI/CRT Display Connector (CN32) Configured by

#### manufacturing

#### DVI

| C2<br>C2 | 2 GREEN<br>4 HSYNC         |                                                                                                    |
|----------|----------------------------|----------------------------------------------------------------------------------------------------|
| C2       | 4 HSYNC                    |                                                                                                    |
|          |                            |                                                                                                    |
| Ce       | 6 N/C                      |                                                                                                    |
| ŧ 2      | DVI_TDC2                   |                                                                                                    |
| 4        | DDCCLK                     |                                                                                                    |
| 6        | DVI_CLK                    |                                                                                                    |
| 8        | VSYNC                      |                                                                                                    |
| ŧ 10     | DVI_TDC1                   |                                                                                                    |
|          | # 2<br>4<br>6<br>8<br># 10 | C6     N/C       #     2     DVI_TDC2       4     DDCCLK       6     DVI_CLK       8     VSYNC       #     10     DVI_TDC1 |

| SubCom | pact | Board |
|--------|------|-------|
|--------|------|-------|

GENE-CV05

| 11 | Ground    | 12 | N/C      |
|----|-----------|----|----------|
| 13 | N/C       | 14 | +5 Volt. |
| 15 | Ground    | 16 | DVI_DET  |
| 17 | DVI_TDC0# | 18 | DVI_TDC0 |
| 19 | Ground    | 20 | N/C      |
| 21 | N/C       | 22 | Ground   |
| 23 | DVI_TLC   | 24 | DVI_TLC# |
| 25 | Ground    | 26 | Ground   |
| 27 | N/C       | 28 | N/C      |

#### **CRT** Display

| Pin | Signal    | Pin | Signal |
|-----|-----------|-----|--------|
| 29  | DDCCLK    | 30  | N/C    |
| 31  | +5 Volt.  | 32  | HSYNC  |
| 33  | GREEN     | 34  | Ground |
| 35  | N/C       | 36  | Ground |
| 37  | Ground    | 38  | VSYNC  |
| 39  | BLUE      | 40  | Ground |
| 41  | DDCDATA   | 42  | RED    |
| 43  | CRT_PLUG# |     |        |

#### 2.50 COM Port #1 (CN32)

| Pin | Signal | Pin | Signal |
|-----|--------|-----|--------|
| 1   | DCDA   | 2   | RXA    |
| 3   | TXA    | 4   | DTRA   |
| 5   | Ground | 6   | DSRA   |
| 7   | RTSA   | 8   | CTSA   |
| 9   | RIA    |     |        |

#### 2.51 SIM Card Socket (CN34)

| Pin | Signal  | Pin | Signal   |
|-----|---------|-----|----------|
| 1   | UIM_PWR | 2   | UIM_RST  |
| 3   | UIM_CLK | 4   | Ground   |
| 5   | UIM_VPP | 6   | UIM_DATA |

#### 2.52 CFast<sup>™</sup> Disk (CFD1)

| Pin | Signal   |
|-----|----------|
| S1  | Ground   |
| S2  | SATA_TX+ |
| S3  | SATA_TX- |
| S4  | Ground   |
| S5  | SATA_RX- |
| S6  | SATA_RX+ |
| S7  | Ground   |
| P1  | N/C      |
| P2  | Ground   |
| P3  | N/C      |
| P4  | N/C      |
| P5  | N/C      |
| P6  | N/C      |
| P7  | Ground   |
| P8  | CFD_LED# |
| P9  | N/C      |
| P10 | N/C      |
| P11 | N/C      |
| P12 | N/C      |

GENE-CV05

| P13 | +3.3 Volt. |  |
|-----|------------|--|
| P14 | +3.3 Volt. |  |
| P15 | Ground     |  |
| P16 | Ground     |  |
| P17 | N/C        |  |

#### 2.53 Mini Card/ mSATA (PCIE1)

| Pin | Signal             | Pin | Signal                           |
|-----|--------------------|-----|----------------------------------|
| 1   | PCIE_WAKE#         | 2   | +3.3 Volt. Standby/+3.3<br>Volt. |
| 3   | N/C                | 4   | Ground                           |
| 5   | N/C                | 6   | +1.5 Volt.                       |
| 7   | CLKREQ#            | 8   | UIM_PWR                          |
| 9   | Ground             | 10  | UIM_DATA                         |
| 11  | MCARD_CLK#         | 12  | UIM_CLK                          |
| 13  | MCARD_CLK          | 14  | UIM_RESET                        |
| 15  | Ground             | 16  | UIM_VPP                          |
| 17  | N/C                | 18  | Ground                           |
| 19  | N/C                | 20  | W_DISABLE#                       |
| 21  | Ground             | 22  | PCIE_RST#                        |
| 23  | PCIE_RXN/mSATA_RX+ | 24  | +3.3 Volt. Standby/+3.3<br>Volt. |
| 25  | PCIE_RXP/mSATA_RX- | 26  | Ground                           |
| 27  | Ground             | 28  | +1.5 Volt.                       |
| 29  | Ground             | 30  | SMBCLK                           |
| 31  | PCIE_TXN/mSATA_TX- | 32  | SMBDATA                          |
| 33  | PCIE_TXP/mSATA_TX+ | 34  | Ground                           |
| 35  | Ground             | 36  | USB_Data7-                       |
| 37  | Ground             | 38  | USB_Data7+                       |

Chapter 2 Quick Installation Guide 2-27

GENE-CV05

| 39 | +3.3 Volt. Standby/+3.3<br>Volt. | 40 | Ground                           |
|----|----------------------------------|----|----------------------------------|
| 41 | +3.3 Volt. Standby/+3.3<br>Volt. | 42 | N/C                              |
| 43 | Ground                           | 44 | N/C                              |
| 45 | N/C                              | 46 | N/C                              |
| 47 | N/C                              | 48 | +1.5 Volt.                       |
| 49 | N/C                              | 50 | Ground                           |
| 51 | N/C                              | 52 | +3.3 Volt. Standby/+3.3<br>Volt. |

#### 2.54 DDR3 SODIMM Slot (DIMM1)

Standard Specification

#### Below Table for China RoHS Requirements 产品中有毒有害物质或元素名称及含量

#### AAEON Main Board/ Daughter Board/ Backplane

|                                | 有毒有害物质或元素 |      |              |          |       |        |
|--------------------------------|-----------|------|--------------|----------|-------|--------|
| 部件名称                           | 铅         | 汞    | 镉            | 六价铬      | 多溴联苯  | 多溴二苯醚  |
|                                | (Pb)      | (Hg) | (Cd)         | (Cr(VI)) | (PBB) | (PBDE) |
| 印刷电路板                          | v         | 0    | 0            | 0        | 0     | 0      |
| 及其电子组件                         |           | 0    | 0            | 0        | 0     | 0      |
| 外部信号                           |           | 0    | 0            |          | 0     | 0      |
| 连接器及线材                         |           | 0    | 0            | 0        | 0     | 0      |
|                                |           |      |              |          |       |        |
|                                |           |      |              |          |       |        |
|                                |           |      |              |          |       |        |
|                                |           |      |              |          |       |        |
|                                |           |      |              |          |       |        |
|                                |           |      |              |          |       |        |
|                                |           |      |              |          |       |        |
|                                |           |      |              |          |       |        |
| O:表示该有毒有害                      | 物质在       | 该部件周 | 所有均质         | 材料中的     | 含量均在  | 1      |
| SJ/T 11363-20                  | 06 标准     |      | <b></b>      | 这下。      |       |        |
| X:表示该有毒有害                      | 物质至       | 少在该部 | 8件的某         | 一均质材     | 料中的含量 | 超出     |
| SJ/1 11363-20                  | 06 标准     |      | <b>収重</b> 受羽 | ٤.       |       |        |
| 备注:此产品所标示之环保使用期限,系指在一般正常使用状况下。 |           |      | <b>፤</b> ጉ.  |          |       |        |

# Chapter 3

### AMI BIOS Setup

#### 3.1 System Test and Initialization

These routines test and initialize board hardware. If the routines encounter an error during the tests, you will either hear a few short beeps or see an error message on the screen. There are two kinds of errors: fatal and non-fatal. The system can usually continue the boot up sequence with non-fatal errors.

#### System configuration verification

These routines check the current system configuration against the values stored in the CMOS memory. If they do not match, the program outputs an error message. You will then need to run the BIOS setup program to set the configuration information in memory.

There are three situations in which you will need to change the CMOS settings:

- 1. You are starting your system for the first time
- 2. You have changed the hardware attached to your system
- 3. The CMOS memory has lost power and the configuration information has been erased.

The GENE-CV05 CMOS memory has an integral lithium battery backup for data retention. However, you will need to replace the complete unit when it runs down.

#### 3.2 AMI BIOS Setup

AMI BIOS ROM has a built-in Setup program that allows users to modify the basic system configuration. This type of information is stored in battery-backed CMOS RAM so that it retains the Setup information when the power is turned off.

Entering Setup

Power on the computer and press <Del> or <F2> immediately. This will allow you to enter Setup.

#### Main

Set the date, use tab to switch between date elements.

#### Advanced

Advanced BIOS Features Setup including TPM, ACPI, etc.

#### Chipset

Host bridge parameters.

#### Boot

Enables/disable quiet boot option.

#### Security

Set setup administrator password.

#### Save&Exit

Exit system setup after saving the changes.

#### Note:

1. If the "**Control LVDS2 (CH7511)**" has been set "**Disable**," and then, the screen cannot be switched to LVDS2 under the OS.

2. If the "**Control LVDS2 (CH7511)**" has been set "**Enable**," and then, the screen can be switched to LVDS2 under the OS.

3. This model does not support LVDS2 output under DOS mode. So if it is a dual LVDS application, users have to enable "**Onboard LVDS 2**" on the LVDS1 panel under BIOS interface, and then, enter to the OS.

4. For LVDS1 + LVDS2 application, this model does not support scaling after entering the OS, users have to set the fixed resolution on their LCD Panel under BIOS interface, and then, enter to the OS.

GENE-CV05

# Chapter

### Driver Installation

Chapter 4 Driver Installation 4-1

The GENE-CV05 comes with a DVD-ROM that contains all drivers and utilities that meet your needs.

#### Follow the sequence below to install the drivers:

- Step 1 Install Chipset Driver
- Step 2 Install VGA Driver
- Step 3 Install LAN Driver
- Step 4 Install Audio Driver
- Step 5 Install AHCI Driver
- Step 6 Install TPM Driver
- Step 7 Install Touch Driver

#### 4.1 Installation:

Insert the GENE-CV05 DVD-ROM into the DVD-ROM Drive. And install the drivers from Step 1 to Step 7 in order.

Step 1 – Install Chipset Driver

- 1. Click on the **STEP1-CHIPSET** folder and double click on the **Setup.exe** file
- 2. Follow the instructions that the window shows
- 3. The system will help you install the driver automatically
- Step 2 Install VGA Driver
  - 1. Click on the **STEP2-VGA** folder and double click on the **Setup.exe** file
  - 2. Follow the instructions that the window shows
  - 3. The system will help you install the driver automatically
- Step 3 Install LAN Driver
  - 1. Click on the **STEP3-LAN** folder and select the OS folder your system is
  - 2. Double click on the **setup.exe** file located in each OS folder
  - 3. Follow the instructions that the window shows
  - 4. The system will help you install the driver automatically
- Step 4 Install Audio Driver
  - 1. Click on the **STEP4-AUDIO** folder and select the OS folder your system is

- 2. Double click on the **Setup.exe** file located in each OS folder
- 3. Follow the instructions that the window shows
- 4. The system will help you install the driver automatically
- Step 5 Install AHCI Driver

Please refer to the Appendix D AHCI Setting

- Step 6 Install TPM Driver
  - 1. Click on the **STEP6-TPM** folder and select the OS folder your system is
  - 2. Double click on the **Setup.exe** file located in each OS folder
  - 3. Follow the instructions that the window shows
  - 4. The system will help you install the driver automatically
- Step 7 Install Touch Driver
  - 1. Click on the **STEP7-Touch** folder and select the OS folder your system is
  - 2. Double click on the **Setup.exe** file located in each OS folder
  - 3. Follow the instructions that the window shows
  - 4. The system will help you install the driver automatically

# Appendix A

# Programming the Watchdog Timer

Appendix A Programming the Watchdog Timer A-1

#### A.1 Programming

GENE-CV05 utilizes ITE 8783 chipset as its watchdog timer controller. Below are the procedures to complete its configuration and the AAEON initial watchdog timer program is also attached based on which you can develop customized program to fit your application.

#### **Configuring Sequence Description**

After the hardware reset or power-on reset, the ITE 8783 enters the

normal mode with all logical devices disabled except KBC. The initial state (enable bit ) of this logical device (KBC) is determined by the state of pin 121 (DTR1#) at the falling edge of the system reset during power-on reset.

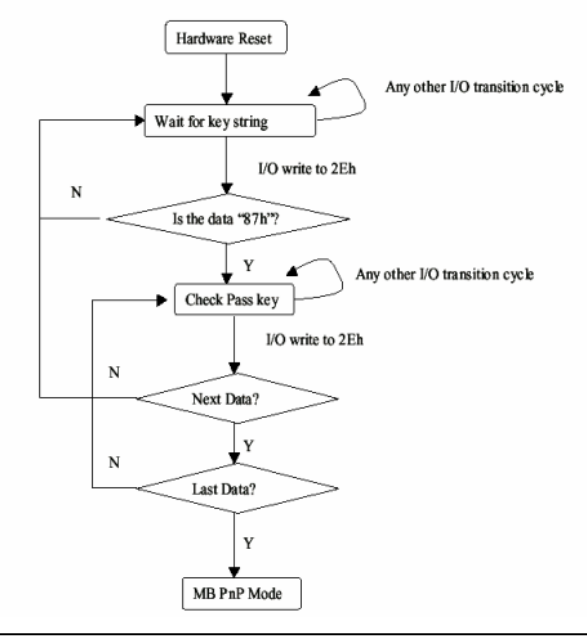

Appendix A Programming the Watchdog Timer A-2

There are three steps to complete the configuration setup: (1) Enter the MB PnP Mode; (2) Modify the data of configuration registers; (3) Exit the MB PnP Mode. Undesired result may occur if the MB PnP Mode is not exited normally.

#### (1) Enter the MB PnP Mode

To enter the MB PnP Mode, four special I/O write operations are to be performed during Wait for Key state. To ensure the initial state of the key-check logic, it is necessary to perform four write opera-tions to the Special Address port (2EH). Two different enter keys are provided to select configuration ports (2Eh/2Fh) of the next step.

|                     | Address Port | Data Port |
|---------------------|--------------|-----------|
| 87h, 01h, 55h, 55h: | 2Eh          | 2Fh       |

#### (2) Modify the Data of the Registers

All configuration registers can be accessed after entering the MB PnP Mode. Before accessing a selected register, the content of Index 07h must be changed to the LDN to which the register belongs, except some Global registers.

#### (3) Exit the MB PnP Mode

Set bit 1 of the configure control register (Index=02h) to 1 to exit the MB PnP Mode.

#### WatchDog Timer Configuration Registers

| LDN | Index | R/W | Reset | Configuration Register or Action |
|-----|-------|-----|-------|----------------------------------|
| All | 02h   | W   | NA    | Configure Control                |
|     |       |     |       |                                  |

| 07h | 71h | R/W | 00h       | Watch Dog Timer Control Register              |
|-----|-----|-----|-----------|-----------------------------------------------|
| 07h | 72h | R/W | 001s0000b | Watch Dog Timer Configuration Register        |
| 07h | 73h | R/W | 38h       | Watch Dog Timer Time-out Value (LSB) Register |
| 07h | 74h | R/W | 00h       | Watch Dog Timer Time-out Value (MSB) Register |

#### Configure Control (Index=02h)

This register is write only. Its values are not sticky; that is to say, a hardware reset will automatically clear the bits, and does not require the software to clear them.

| Bit | Description                                                                                            |
|-----|----------------------------------------------------------------------------------------------------|
| 7-2 | Reserved                                                                                               |
| 1   | Returns to the "Wait for Key" state. This bit is used when the configuration sequence is<br>completed. |
| 0   | Resets all logical devices and restores configuration registers to their power-on states.              |

# Watch Dog Timer 1, 2, 3 Control Register (Index=71h,81h,91h Default=00h)

| Bit | Description                              |
|-----|------------------------------------------|
| 7   | WDT Timeout Enable(WTE)                  |
|     | 1: Disable.                              |
|     | 0: Enable.                               |
| 6   | WDT Reset upon Mouse Interrupt(WRKMI)    |
|     | 0: Disable.                              |
|     | 1: Enable.                               |
| 5   | WDT Reset upon Keyboard Interrupt(WRKBI) |
|     | 0: Disable.                              |
|     | 1: Enable.                               |
| 4   | Reserved                                 |
| 3-2 | Reserved                                 |
| 1   | Force Time-out(FTO)                      |
|     | This bit is self-clearing.               |
| 0   | WDT Status(WS)                           |
|     | 1: WDT value reaches 0.                  |
|     | 0: WDT value is not 0.                   |

Appendix A Programming the Watchdog Timer A-4

# Watch Dog Timer 1, 2, 3 Configuration Register (Index=72h, 82h, 92h Default=001s0000b)

| Bit | Description                                                           |
|-----|-----------------------------------------------------------------------|
| 7   | WDT Time-out Value Select 1 (WTVS)                                    |
|     | 1: Second                                                             |
|     | 0: Minute                                                             |
| 6   | WDT Output through KRST (Pulse) Enable(WOKE)                          |
|     | 1: Enable                                                             |
|     | 0: Disable                                                            |
| 5   | WDT Time-out value Extra select(WTVES)                                |
|     | 1: 64ms x WDT Timer-out value (default = 4s)                          |
|     | 0: Determined by WDT Time-out value select 1 (bit 7 of this register) |
| 4   | WDT Output through PWROK (Pulse) Enable(WOPE)                         |
|     | 1: Enable                                                             |
|     | 0: Disable                                                            |
|     | During LRESET#, this bit is selected by JP7 power-on strapping option |
| 3-0 | Select interrupt level Note1 for WDT(SIL)                             |

#### Watch Dog Timer 1,2,3 Time-Out Value (LSB) Register

#### (Index=73h,83h,93h, Default=38h)

| Bit | Description                 |
|-----|-----------------------------|
| 7-0 | WDT Time-out Value 7-0(WTV) |

#### Watch Dog Timer 1,2,3 Time-Out Value (MSB) Register

#### (Index=74h,84h,94h Default=00h)

| Bit | Description                  |
|-----|------------------------------|
| 7-0 | WDT Time-out Value 15-8(WTV) |

#### A.2 ITE8783 Watchdog Timer Initial Program

.MODEL SMALL

.CODE

Main:

CALL Enter\_Configuration\_mode

CALL Check\_Chip

mov cl, 7

call Set\_Logic\_Device

;time setting

mov cl, 10 ; 10 Sec

dec al

Watch\_Dog\_Setting:

;Timer setting

mov al, cl

mov cl, 73h

call Superio\_Set\_Reg

;Clear by keyboard or mouse interrupt

mov al, 0f0h

mov cl, 71h

call Superio\_Set\_Reg

;unit is second.

mov al, 0C0H

mov cl, 72h

call Superio\_Set\_Reg ; game port enable mov cl, 9 call Set Logic Device

Initial\_OK: CALL Exit\_Configuration\_mode MOV AH,4Ch INT 21h

Enter\_Configuration\_Mode PROC NEAR MOV SI,WORD PTR CS:[Offset Cfg\_Port]

MOV DX,02Eh MOV CX,04h Init\_1: MOV AL,BYTE PTR CS:[SI] OUT DX,AL INC SI LOOP Init\_1 RET Enter\_Configuration\_Mode ENDP

Exit\_Configuration\_Mode PROC NEAR MOV AX,0202h

CALL Write\_Configuration\_Data

RET

Exit\_Configuration\_Mode ENDP

Check\_Chip PROC NEAR

MOV AL,20h CALL Read\_Configuration\_Data CMP AL,87h JNE Not\_Initial

MOV AL,21h CALL Read\_Configuration\_Data CMP AL,81h JNE Not Initial

Need\_Initial: STC RET Not\_Initial: CLC RET Check\_Chip ENDP Read\_Configuration\_Data PROC NEAR MOV DX,WORD PTR CS:[Cfg\_Port+04h]

Appendix A Programming the Watchdog Timer A-8

OUT DX,AL

MOV DX,WORD PTR CS:[Cfg\_Port+06h]

IN AL,DX

RET

Read\_Configuration\_Data ENDP

Write\_Configuration\_Data PROC NEAR

MOV DX,WORD PTR CS:[Cfg\_Port+04h]

OUT DX,AL

XCHG AL,AH

MOV DX,WORD PTR CS:[Cfg\_Port+06h]

OUT DX,AL

RET

Write\_Configuration\_Data ENDP

Superio\_Set\_Reg proc near

push ax

MOV DX,WORD PTR CS:[Cfg\_Port+04h]

mov al,cl

out dx,al

pop ax

inc dx

out dx,al

ret

Superio\_Set\_Reg endp.Set\_Logic\_Device proc near

GENE-CV05

Set\_Logic\_Device proc near push ax push cx xchg al,cl mov cl,07h call Superio\_Set\_Reg pop cx pop ax ret Set\_Logic\_Device endp

;Select 02Eh->Index Port, 02Fh->Data Port Cfg\_Port DB 087h,001h,055h,055h DW 02Eh,02Fh

#### END Main

.

Note: Interrupt level mapping 0Fh-Dh: not valid 0Ch: IRQ12

03h: IRQ3 02h: not valid 01h: IRQ1 00h: no interrupt selected

Appendix A Programming the Watchdog Timer A-10

GENE-CV05

# Appendix B

## I/O Information

#### GENE-CV05

#### B.1 I/O Address Map

| 4- | 🛛 Inp    | out/output (IO)                                         |
|----|----------|---------------------------------------------------------|
|    |          | [00000000 - 0000001F] Direct memory access controller   |
|    | <u>j</u> | [00000000 - 00000CF7] PCI bus                           |
|    | <u>j</u> | [00000010 - 0000001F] Motherboard resources             |
|    |          | [00000020 - 00000021] Programmable interrupt controller |
|    |          | [00000022 - 0000003F] Motherboard resources             |
|    |          | [00000024 - 00000025] Programmable interrupt controller |
|    |          | [00000028 - 00000029] Programmable interrupt controller |
|    |          | [0000002C - 0000002D] Programmable interrupt controller |
|    | <b>j</b> | [0000002E - 0000002F] Motherboard resources             |
|    |          | [00000030 - 00000031] Programmable interrupt controller |
|    |          | [00000034 - 00000035] Programmable interrupt controller |
|    | <b>j</b> | [00000038 - 00000039] Programmable interrupt controller |
|    |          | [0000003C - 0000003D] Programmable interrupt controller |
|    |          | [00000040 - 00000043] System timer                      |
|    | <u>j</u> | [00000044 - 0000005F] Motherboard resources             |
|    | <u>j</u> | [0000004E - 0000004F] Motherboard resources             |
|    |          | [00000050 - 00000053] System timer                      |
|    |          | [00000060 - 00000060] Standard PS/2 Keyboard            |
|    | <u>j</u> | [00000061 - 00000061] Motherboard resources             |
|    |          | [00000062 - 00000063] Motherboard resources             |
|    | <u>j</u> | [00000063 - 00000063] Motherboard resources             |
|    |          | [00000064 - 00000064] Standard PS/2 Keyboard            |
|    |          | [00000065 - 00000065] Motherboard resources             |
|    | <u>j</u> | [00000065 - 0000006F] Motherboard resources             |
|    | <u>j</u> | [00000067 - 00000067] Motherboard resources             |
|    |          | [00000070 - 00000070] Motherboard resources             |
|    | <u>j</u> | [00000070 - 00000077] System CMOS/real time clock       |
|    | ····]    | [00000072 - 0000007F] Motherboard resources             |
|    |          | [00000080 - 00000080] Motherboard resources             |
|    | <u>1</u> | [00000080 - 00000080] Motherboard resources             |
|    | <u>j</u> | [00000081 - 00000091] Direct memory access controller   |
|    | <u>1</u> | [00000084 - 00000086] Motherboard resources             |
|    | ····     | [00000088 - 00000088] Motherboard resources             |
|    | <u>I</u> | [0000008C - 0000008E] Motherboard resources             |
|    | į 🖳      | [00000090 - 0000009F] Motherboard resources             |
|    | <u>ı</u> | [00000092 - 00000092] Motherboard resources             |
|    | <u>I</u> | [00000093 - 0000009F] Direct memory access controller   |
|    | ····     | [000000A0 - 000000A1] Programmable interrupt controller |
|    | ····     | [000000A2 - 000000BF] Motherboard resources             |
|    | ····]    | [000000A4 - 000000A5] Programmable interrupt controller |
|    | ····]    | [000000A8 - 000000A9] Programmable interrupt controller |
|    |          | [000000AC - 000000AD] Programmable interrupt controller |
|    | į 🖳      | [000000B0 - 000000B1] Programmable interrupt controller |
|    |          | [000000B2 - 000000B3] Motherboard resources             |
|    | <u>j</u> | [000000B4 - 000000B5] Programmable interrupt controller |
|    | <u>1</u> | [000000B8 - 000000B9] Programmable interrupt controller |
|    | <u>1</u> | [000000BC - 000000BD] Programmable interrupt controller |
|    | ····]    | [000000C0 - 000000DF] Direct memory access controller   |
|    |          |                                                         |

Appendix B I/O Information B - 2

#### GENE-CV05

| j 🌉            | [000000E0 - 000000EF] Motherboard resources                                         |
|----------------|-------------------------------------------------------------------------------------|
|                | [000000F0 - 000000F0] Numeric data processor                                        |
|                | [000002E0 - 000002E7] Communications Port (COM6)                                    |
|                | [000002E8 - 000002EF] Communications Port (COM4)                                    |
|                | [000002F0 - 000002F7] Communications Port (COM5)                                    |
|                | [000002F8 - 000002FF] Communications Port (COM2)                                    |
|                | [00000378 - 0000037F] Printer Port (LPT1)                                           |
|                | [000003B0 - 000003BB] Intel(R) Graphics Media Accelerator 3600 Series               |
|                | [000003C0 - 000003DF] Intel(R) Graphics Media Accelerator 3600 Series               |
|                | [000003E8 - 000003EF] Communications Port (COM3)                                    |
|                | [000003F8 - 000003FF] Communications Port (COM1)                                    |
|                | [00000400 - 0000047F] Motherboard resources                                         |
|                | [00000400 - 0000047F] Motherboard resources                                         |
| ····           | [000004D0 - 000004D1] Motherboard resources                                         |
| <b>j</b> 🖳     | [000004D0 - 000004D1] Programmable interrupt controller                             |
| 1              | [00000500 - 0000053F] Motherboard resources                                         |
| <b>I</b>       | [00000500 - 0000057F] Motherboard resources                                         |
|                | [00000600 - 0000061F] Motherboard resources                                         |
| <b>I</b>       | [00000680 - 0000069F] Motherboard resources                                         |
| ····           | [000006A0 - 000006AF] Motherboard resources                                         |
| 1 <u>F</u>     | [000006B0 - 000006EF] Motherboard resources                                         |
| ····] <u>F</u> | [00000A00 - 00000A1F] Motherboard resources                                         |
| 1              | [00000A20 - 00000A2F] Motherboard resources                                         |
| 1              | [00000A30 - 00000A3F] Motherboard resources                                         |
| 1              | [00000D00 - 0000FFFF] PCI bus                                                       |
|                | [00001000 - 0000100F] Motherboard resources                                         |
|                | [0000D000 - 0000D0FF] Realtek PCIe GBE Family Controller #2                         |
|                | [0000D000 - 0000DFFF] Intel(R) N10/ICH7 Family PCI Express Root Port - 27D2         |
| - 2            | [0000E000 - 0000E0FF] Realtek PCIe GBE Family Controller                            |
|                | [0000E000 - 0000EFFF] Intel(R) N10/ICH/ Family PCI Express Root Port - 2/D0         |
| 1              | [0000F000 - 0000F01F] Intel(R) N10/ICH/ Family SMBus Controller - 27DA              |
|                | [0000F020 - 0000F02F] Intel(R) NM10 Express Chipset                                 |
|                | [0000F040 - 0000F05F] Intel(R) N10/ICH/ Family USB Universal Host Controller - 2/CB |
|                | [0000F060 - 0000F07F] Intel(R) N10/ICH7 Family USB Universal Host Controller - 27CA |
|                | [0000F080 - 0000F09F] Intel(R) N10/ICH/ Family USB Universal Host Controller - 27C9 |
|                | [0000F0A0 - 0000F0BF] Intel(K) N10/ICH/ Family USB Universal Host Controller - 2/C8 |
| ···· <b>C</b>  | [U000FUCU - U000FUC3] Intel(K) NIMILU Express Chipset                               |
|                | [0000F0D0 - 0000F0D7] Intel(K) NMID Express Chipset                                 |
|                | [U000F0E0 - U000F0E3] Intel(R) NMID Express Chipset                                 |
|                | [UUUUFUFUFUFUFUFUFUFUFUFUFUFUFUFUFUFUFU                                             |
|                | [UUUUF1UU - UUUUF1U7] Intel(K) Graphics Media Accelerator 3000 Series               |
|                |                                                                                     |
| ·1             | [UUUUFFFF - UUUUFFFF] WIOTNERDOARD RESOURCES                                        |

#### B.2 1<sup>st</sup> MB Memory Address Map

| A 📲 Memory                                                                              |
|-----------------------------------------------------------------------------------------|
|                                                                                         |
|                                                                                         |
|                                                                                         |
|                                                                                         |
|                                                                                         |
|                                                                                         |
|                                                                                         |
|                                                                                         |
|                                                                                         |
|                                                                                         |
|                                                                                         |
| 📲 [DFD00000 - DFD03FFF] Realtek PCIe GBE Family Controller #2                           |
|                                                                                         |
| 📲 [DFD04000 - DFD04FFF] Realtek PCIe GBE Family Controller #2                           |
| [DFE00000 - DFE03FFF] Realtek PCIe GBE Family Controller                                |
|                                                                                         |
| [DFE04000 - DFE04FFF] Realtek PCIe GBE Family Controller                                |
| 📲 [DFF00000 - DFF03FFF] High Definition Audio Controller                                |
|                                                                                         |
| 🔲 💗 [DFF05000 - DFF053FF] Intel(R) N10/ICH7 Family USB2 Enhanced Host Controller - 27CC |
| 📲 [E0000000 - EFFFFFF] System board                                                     |
| 📲 [FEC00000 - FEC00FFF] Motherboard resources                                           |
|                                                                                         |
| 📲 [FED14000 - FED19FFF] System board                                                    |
|                                                                                         |
| 📲 [FED1C000 - FED1FFFF] Motherboard resources                                           |
|                                                                                         |
| 📲 [FED45000 - FED8FFF] Motherboard resources                                            |
|                                                                                         |
|                                                                                         |
|                                                                                         |
| IFEC00000 - FEFEFEFE1 Motherboard resources                                             |

#### GENE-CV05

#### **B.3 IRQ Mapping Chart**

| Interrupt request (IPO) |                                 |
|-------------------------|---------------------------------|
| a                       | Sustan timer                    |
| (ISA) 0x0000000 (00)    | Standard DS/2 Keyboard          |
| (ISA) 0x00000001 (01)   | Communications Bort (COM2)      |
| (ISA) 0x00000003 (03)   | Communications Port (COM2)      |
| (ISA) 0x0000004 (04)    | Communications Port (COM5)      |
| (ISA) 0x00000005 (03)   | Communications Port (COM6)      |
|                         | System CMOS/real time clock     |
| (ISA) 0x0000000 (08)    | Communications Port (COM2)      |
| (ISA) 0x0000000 (10)    | Communications Port (COM4)      |
| (ISA) 0x0000000 (II)    | Microsoft PS/2 Moure            |
| (ISA) 0x0000000 (12)    | Numeric data processor          |
| (ISA) 0x00000000 (IS)   | Microsoft ACRI-Compliant System |
| (ISA) 0x00000052 (82)   | Microsoft ACPI-Compliant System |
| (ISA) 0x00000052 (82)   | Microsoft ACPI-Compliant System |
| (ISA) 0x00000055 (85)   | Microsoft ACPI-Compliant System |
| (ISA) 0x00000054 (04)   | Microsoft ACPI-Compliant System |
| (ISA) 0x00000055 (85)   | Microsoft ACPI-Compliant System |
| (ISA) 0x00000050 (80)   | Microsoft ACPI-Compliant System |
| (ISA) 0x00000057 (87)   | Microsoft ACPI-Compliant System |
| (ISA) 0x00000059 (89)   | Microsoft ACPI-Compliant System |
| (ISA) 0x00000054 (90)   | Microsoft ACPI-Compliant System |
| (ISA) 0x0000005R (90)   | Microsoft ACPI-Compliant System |
| (ISA) 0x0000005D (91)   | Microsoft ACPI-Compliant System |
| (ISA) 0x0000005D (92)   | Microsoft ACPI-Compliant System |
| (ISA) 0x0000005E (94)   | Microsoft ACPI-Compliant System |
| (ISA) 0x0000005E (95)   | Microsoft ACPI-Compliant System |
| (ISA) 0x00000001 (95)   | Microsoft ACPI-Compliant System |
| (ISA) 0x0000000 (30)    | Microsoft ACPI-Compliant System |
| (ISA) 0x00000001 (57)   | Microsoft ACPI-Compliant System |
| (ISA) 0x0000063 (99)    | Microsoft ACPI-Compliant System |
| (ISA) 0x00000064 (100)  | Microsoft ACPI-Compliant System |
| (ISA) 0x00000065 (101)  | Microsoft ACPI-Compliant System |
| (ISA) 0x0000066 (102)   | Microsoft ACPI-Compliant System |
| (ISA) 0x0000067 (103)   | Microsoft ACPI-Compliant System |
| (ISA) 0x00000068 (104)  | Microsoft ACPI-Compliant System |
| (ISA) 0x00000069 (105)  | Microsoft ACPI-Compliant System |
| (ISA) 0x0000006A (106)  | Microsoft ACPI-Compliant System |
| (ISA) 0x0000006B (107)  | Microsoft ACPI-Compliant System |
| (ISA) 0x0000006C (108)  | Microsoft ACPI-Compliant System |
| (ISA) 0x0000006D (109)  | Microsoft ACPI-Compliant System |
| (ISA) 0x0000006E (110)  | Microsoft ACPI-Compliant System |
| (ISA) 0x0000006F (111)  | Microsoft ACPI-Compliant System |
| (ISA) 0x00000070 (112)  | Microsoft ACPI-Compliant System |
| (ISA) 0x00000071 (113)  | Microsoft ACPI-Compliant System |
| (ISA) 0x00000072 (114)  | Microsoft ACPI-Compliant System |
| (ISA) 0x00000073 (115)  | Microsoft ACPI-Compliant System |
| (ISA) 0x00000074 (116)  | Microsoft ACPI-Compliant System |
| (ISA) 0x00000075 (117)  | Microsoft ACPI-Compliant System |
| (ISA) 0x00000076 (118)  | Microsoft ACPI-Compliant System |
| (ISA) 0x00000077 (119)  | Microsoft ACPI-Compliant System |
| (ISA) 0x00000078 (120)  | Microsoft ACPI-Compliant System |
| (ISA) 0x00000079 (121)  | Microsoft ACPI-Compliant System |
| (ISA) 0x0000007A (122)  | Microsoft ACPI-Compliant System |
| (ISA) 0x0000007B (123)  | Microsoft ACPI-Compliant System |
| (ISA) 0x0000007C (124)  | Microsoft ACPI-Compliant System |
| (ISA) 0x0000007D (125)  | Microsoft ACPI-Compliant System |
| (ISA) 0x0000007E (126)  | Microsoft ACPI-Compliant System |
| (ISA) 0x000007F (127)   | Microsoft ACPI-Compliant System |
| (ISA) 0x0000080 (128)   | Microsoft ACPI-Compliant System |
| (ISA) 0x0000081 (129)   | Microsoft ACPI-Compliant System |
| (ISA) 0x0000082 (130)   | Microsoft ACPI-Compliant System |
|                         |                                 |

| G | E١ | ΝE | - ( | C 1 | V | 0 | 5 |
|---|----|----|-----|-----|---|---|---|
|   |    |    |     |     |   |   |   |

|                          | Microsoft ACPI-Compliant System |
|--------------------------|---------------------------------|
| (ISA) 0x00000084 (132)   | Microsoft ACPI-Compliant System |
| (ISA) 0x0000085 (133)    | Microsoft ACPI-Compliant System |
| (ISA) 0x00000086 (134)   | Microsoft ACPI-Compliant System |
| (ISA) 0x00000000 (134)   | Microsoft ACPI-Compliant System |
| (ISA) 0x00000007 (ISS)   | Microsoft ACPI-Compliant System |
| (ISA) 0x00000088 (ISO)   | Microsoft ACPI-Compliant System |
| (ISA) 0x0000089 (I37)    | Microsoft ACPI-Compliant System |
|                          | Microsoft ACPI-Compliant System |
|                          | Microsoft ACPI-Compliant System |
|                          | Microsoft ACPI-Compliant System |
|                          | Microsoft ACPI-Compliant System |
|                          | Microsoft ACPI-Compliant System |
|                          | Microsoft ACPI-Compliant System |
|                          | Microsoft ACPI-Compliant System |
| 📲 (ISA) 0x00000091 (145) | Microsoft ACPI-Compliant System |
| (ISA) 0x00000092 (146)   | Microsoft ACPI-Compliant System |
| (ISA) 0x00000093 (147)   | Microsoft ACPI-Compliant System |
| (ISA) 0x00000094 (148)   | Microsoft ACPI-Compliant System |
| (ISA) 0v0000095 (149)    | Microsoft ACPI-Compliant System |
| (ISA) 0x00000096 (150)   | Microsoft ACPI-Compliant System |
| (ISA) 0x00000000 (150)   | Microsoft ACDI Compliant System |
| (ISA) 0x00000037 (ISI)   | Microsoft ACPI-Compliant System |
| (ISA) 0x00000000 (152)   | Microsoft ACPI Compliant System |
| (ISA) 0x00000099 (IS3)   | Microsoft ACPI-Compliant System |
| (ISA) 0x0000009A (IS4)   | Microsoft ACPI-Compliant System |
| (ISA) 0X0000098 (ISS)    | Microsoft ACPI-Compliant System |
| (ISA) 0x000009C (ISB)    | Microsoft ACPI-Compliant System |
| (ISA) 0x0000009D (157)   | Microsoft ACPI-Compliant System |
|                          | Microsoft ACPI-Compliant System |
|                          | Microsoft ACPI-Compliant System |
|                          | Microsoft ACPI-Compliant System |
|                          | Microsoft ACPI-Compliant System |
|                          | Microsoft ACPI-Compliant System |
|                          | Microsoft ACPI-Compliant System |
|                          | Microsoft ACPI-Compliant System |
| 📲 (ISA) 0x000000A5 (165) | Microsoft ACPI-Compliant System |
| 👰 (ISA) 0x000000A6 (166) | Microsoft ACPI-Compliant System |
| ISA) 0x000000A7 (167)    | Microsoft ACPI-Compliant System |
| ISA) 0x000000A8 (168)    | Microsoft ACPI-Compliant System |
| (ISA) 0x000000A9 (169)   | Microsoft ACPI-Compliant System |
| (ISA) 0x000000AA (170)   | Microsoft ACPI-Compliant System |
| (ISA) 0x000000AB (171)   | Microsoft ACPI-Compliant System |
| (ISA) 0x000000AC (172)   | Microsoft ACPI-Compliant System |
| (ISA) 0x000000AD (173)   | Microsoft ACPI-Compliant System |
| (ISA) 0x000000AF (174)   | Microsoft ACPI-Compliant System |
| (ISA) 0x000000AE (175)   | Microsoft ACPI-Compliant System |
| (ISA) 0x000000B0 (176)   | Microsoft ACPI-Compliant System |
| (ISA) 0x00000000 (170)   | Microsoft ACRI Compliant System |
| (ISA) 0x000000B1 (177)   | Microsoft ACRI Compliant System |
| (ISA) 0X000000B2 (178)   | Microsoft ACFI-Compliant system |
| (ISA) 0x000000B3 (179)   | Microsoft ACPI-Compliant System |
| (ISA) 0x000000B4 (180)   | Microsoft ACPI-Compliant System |
| (ISA) 0x000000B5 (181)   | Microsoft ACPI-Compliant System |
| (ISA) 0x00000B6 (182)    | Microsoft ACPI-Compliant System |
| 🐏 (ISA) 0x000000B7 (183) | Microsoft ACPI-Compliant System |
| ISA) 0x000000B8 (184)    | Microsoft ACPI-Compliant System |
| 🖳 (ISA) 0x000000B9 (185) | Microsoft ACPI-Compliant System |
| ISA) 0x00000BA (186)     | Microsoft ACPI-Compliant System |
|                          | Microsoft ACPI-Compliant System |
| ISA) 0x00000BC (188)     | Microsoft ACPI-Compliant System |
| ISA) 0x00000BD (189)     | Microsoft ACPI-Compliant System |
| (ISA) 0x000000BE (190)   | Microsoft ACPI-Compliant System |

#### **B.4 DMA Channel Assignments**

Direct memory access (DMA)
June 4 Direct memory access controller

GENE-CV05

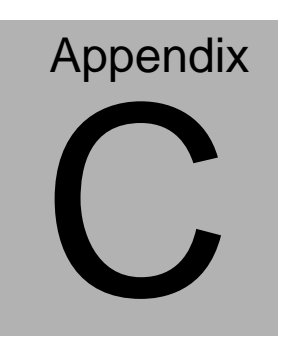

## **Mating Connector**

#### C.1 List of Mating Connectors and Cables

The table notes mating connectors and available cables.

| Connector |                                             | Mating Connector |            | Available                     | Cable P/N                           |  |
|-----------|---------------------------------------------|------------------|------------|-------------------------------|-------------------------------------|--|
| Label     | Function                                    | Vendor           | Model no   | Cable                         |                                     |  |
| CN2       | External +5VSB<br>Power Input and<br>PS_ON# | JST              | XHP-3      | ATX Cable                     | 170220020B                          |  |
| CN3       | CPU Fan<br>Connector                        | Molex            | 22-01-2035 | N/A                           | N/A                                 |  |
| CN4       | +5VSB Output<br>w/ SMBus                    | JST              | PHR-6      | ATX<br>External<br>5VSB Cable | External<br>AUX Power<br>and PS_ON# |  |
| CN5       | SATA                                        | Molex            | 887505318  | SATA Cable                    | 1709070500                          |  |
| CN6       | External 12V<br>Input                       | Molex            | 19211-0003 | Power<br>Cable                | 1702002010                          |  |
| CN7       | Digital I/O                                 | Molex            | 51110-1050 | N/A                           | N/A                                 |  |
| CN8       | Parallel Port                               | Molex            | 51110-2650 | Parallel<br>Cable             | 1701260200                          |  |
| CN9       | +5V Output for<br>SATA HDD<br>using         | JST              | PHR-2      | 2 Pins For<br>SATA Power      | 1702150155                          |  |
| CN10      | USB Port #6                                 | Molex            | 51021-0500 | USB Wafer<br>Cable            | 1700050207                          |  |
| CN11      | COM Port #6                                 | Molex            | 51021-0900 | UART Wafer<br>Cable           | 1701090150                          |  |
| CN12      | USB Port #5                                 | Molex            | 51021-0500 | USB Wafer<br>Cable            | 1700050207                          |  |
| CN13      | COM Port #5                                 | Molex            | 51021-0900 | UART Wafer<br>Cable           | 1701090150                          |  |
| CN14      | USB Port #4                                 | Molex            | 51021-0500 | USB Wafer<br>Cable            | 1700050207                          |  |
| CN15      | USB Port #3                                 | Molex            | 51021-0500 | USB Wafer<br>Cable            | 1700050207                          |  |
| CN16      | COM Port #4                                 | Molex            | 51021-0900 | UART Wafer                    | 1701090150                          |  |

Appendix C Mating Connector C - 2

#### GENE-CV05

|      |                                                      |        |                     | Cable               |            |
|------|------------------------------------------------------|--------|---------------------|---------------------|------------|
| CN17 | LPC Expansion<br>I/F                                 | JST    | SHR-12V-S<br>-B     | AAEON<br>LPC Cable  | 1703120130 |
| CN18 | COM Port #3                                          | Molex  | 51021-0900          | UART Wafer<br>Cable | 1701090150 |
| CN19 | COM Port #2                                          | Molex  | 51021-0900          | UART Wafer<br>Cable | 1701090150 |
| CN20 | Touch Screen                                         | JST    | SHR-9V-S-<br>B      | N/A                 | N/A        |
| CN21 | Stereo-R<br>Channel                                  | Molex  | 51021-0200          | N/A                 | N/A        |
| CN22 | 2 <sup>nd</sup> LVDS (Dual<br>channel<br>18/24bit)   | HIROSE | DF13-30DS<br>-1.25C | N/A                 | N/A        |
| CN23 | PS/2 Keyboard<br>& Mouse                             | JST    | PHDR-06V<br>S       | KB/MS<br>Cable      | 1700060152 |
| CN24 | 2 <sup>nd</sup> LVDS<br>Inverter                     | JST    | PHR-5               | Invertor<br>Cable   | 1705050153 |
| CN25 | Stereo-L<br>Channel                                  | Molex  | 51021-0200          | N/A                 | N/A        |
| CN26 | 1 <sup>st</sup> LVDS<br>Inverter                     | JST    | PHR-5               | Invertor<br>Cable   | 1705050153 |
| CN27 | 1 <sup>st</sup> LVDS<br>(Single channel<br>18/24bit) | HIROSE | DF13-30DS<br>-1.25C | N/A                 | N/A        |
| CN28 | 2 <sup>nd</sup> RJ-45<br>Ethernet                    | Molex  | 90075-0141          | N/A                 | N/A        |
| CN29 | 1 <sup>st</sup> RJ-45<br>Ethernet                    | Molex  | 90075-0141          | N/A                 | N/A        |
| CN31 | Audio Line<br>In/Out and MIC<br>Connector            | Molex  | 51021-1000          | Audio Cable         | 1709100254 |
| BAT1 | External RTC<br>Connector                            | Molex  | 51021-0200          | Battery<br>Cable    | 175011901C |

GENE-CV05

# Appendix

## **AHCI Setting**

#### **D.1 Setting AHCI**

OS installation to setup AHCI Mode.

Step 1: Copy the files below from "Driver CD -> STEP5-AHCI\WIN7\_32\F6

Install Floppy Create for 32 and 64 bit Windows" to Disk

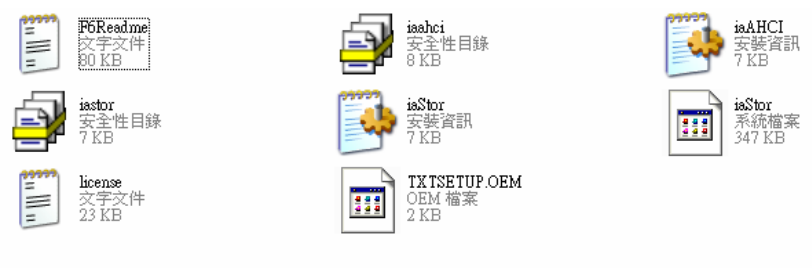

#### Step 2: Connect the USB Floppy to the board

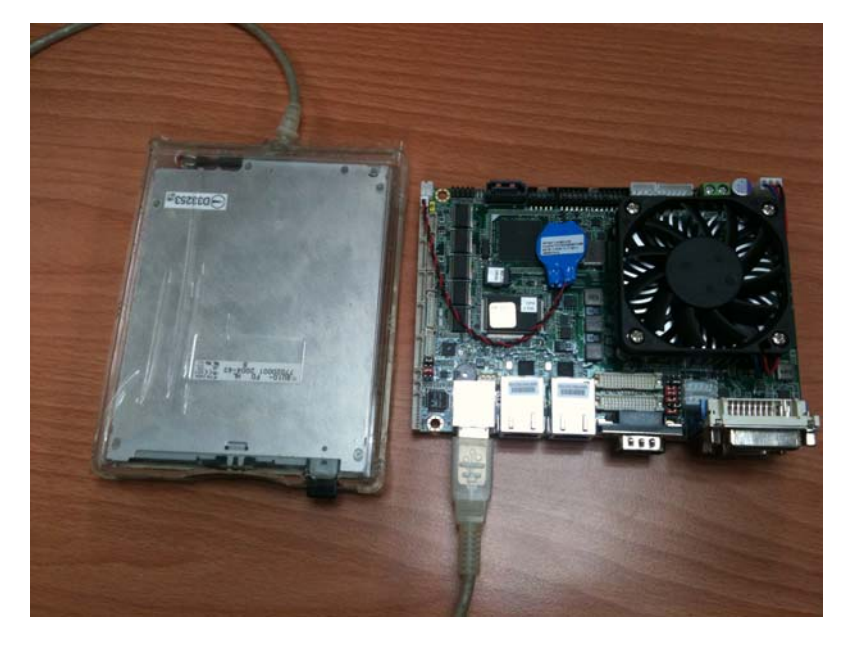

Appendix D AHCI Setting D-2
# Step 3: Setup OS

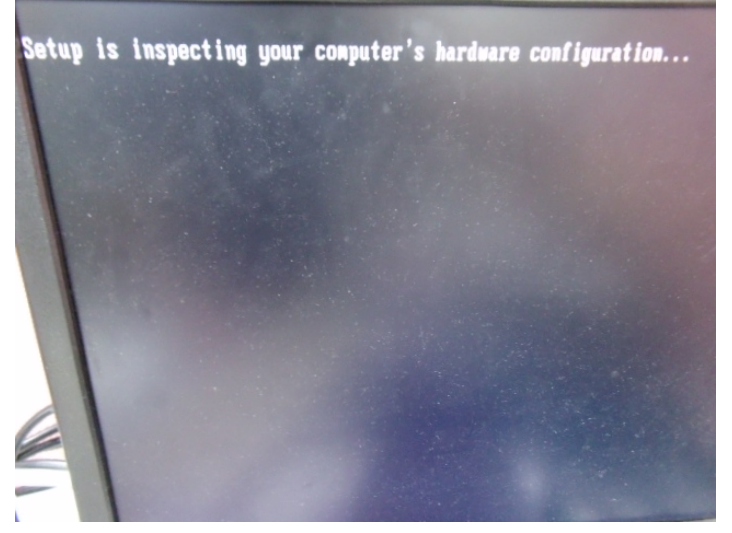

Step 4: Press "F6"

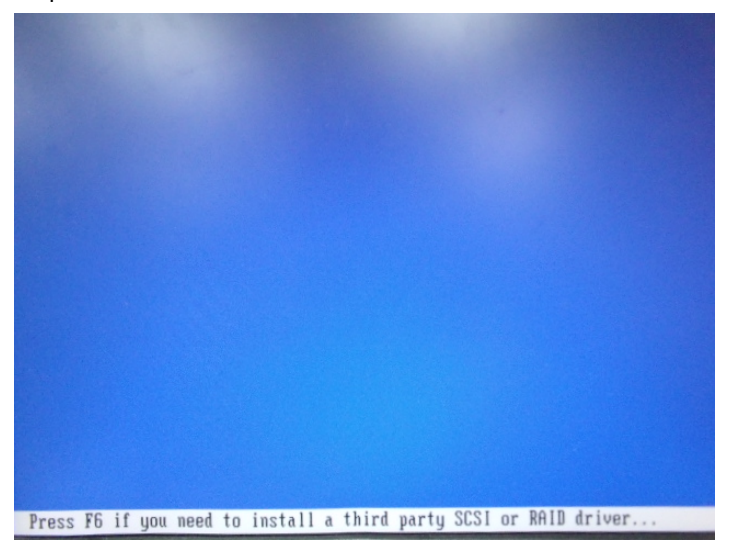

#### Step 5: Choose "S"

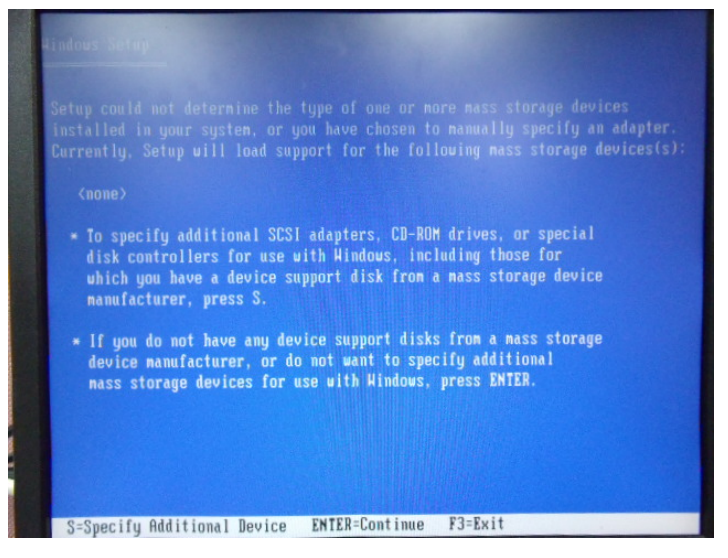

Step 6: Choose "Intel(R) NM10 Express Chipset"

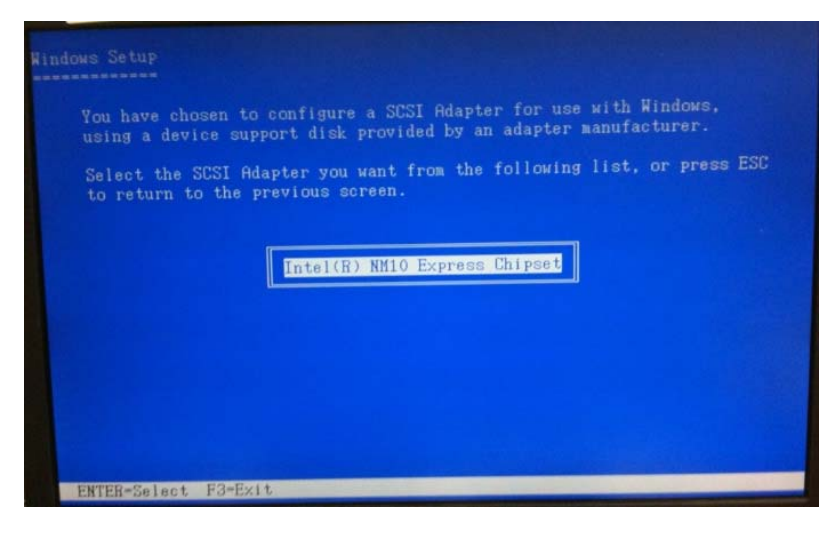

Appendix DAHCI Setting D-4

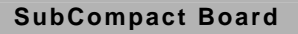

Step 7: It will show the model number you select and then press "ENTER Step 8: Setup is loading files

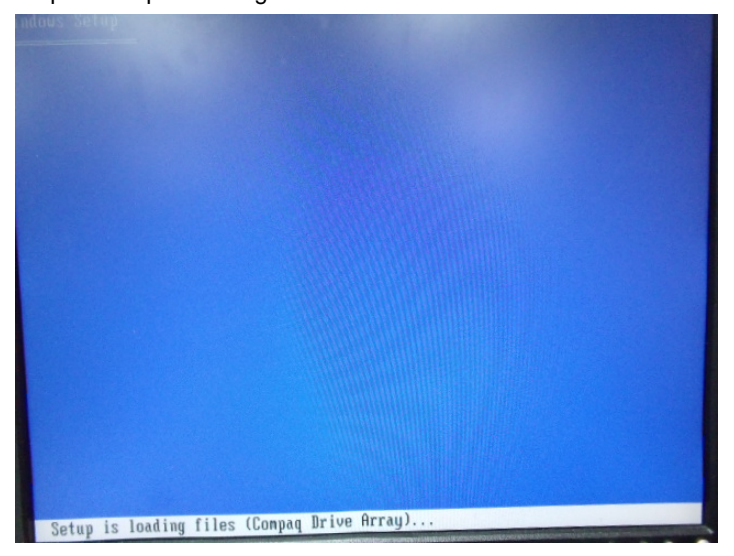

SubCompact Board

# Appendix

# **Digital I/O**

# E.1 Digital I/O

The F75111 provides one serial access interface, I2C Bus, to read/write internal registers. The address of Serial Bus is 0x6E (0110\_1110)

The related register for configuring DIO is list as follows:

# **Configuration and Control Register-Index 01h**

Power-on default [7:0]=0000\_1000b

| Bit | Name                        | R/W | PWR   | Description                                                                                                    |
|-----|-----------------------------|-----|-------|----------------------------------------------------------------------------------------------------|
| 7   | INIT                        | R/W | VSB3V | Software reset for all registers<br>including Test Mode registers.<br>Users use only.                                                                                                    |
| 6   | Reserved                    | R/W | VSB3V |                                                                                                    |
| 5   | EN_WDT10                    | R/W | VSB3V | Enable Reset Out. If set to 1,<br>enable WDTOUT10# output.<br>Default is disable.                                                                                                    |
| 4   | Reserved                    | R/W | VSB3V |                                                                                                    |
| 3   | Reserved                    | R/W | VSB3V |                                                                                                    |
| 2   | Reserved                    | R/W | VSB3V |                                                                                                    |
| 1   | SMART_P<br>OWR_MAG<br>EMENT | R/W | VSB3V | Set this bit to 1 will enable auto<br>power down mode, when all<br>function are idle then 20ms the<br>chip will auto power down, it will<br>wakeup when GPIO state change<br>or read write register |
| 0   | SOFT_PO<br>WR_DOW<br>N      | R/W | VSB3V | Set this bit to 1 will power down all<br>of the analog block and stop<br>internal clock, write 0 to clear this<br>bit or when GPIO state change will<br>auto clear this bit to 0.                   |

# GPIO2x Output Control Register-Index 20h

Power-on default [7:0]=0000\_0000b

| Bit | Name           | R/W | PWR   | Description                                                                                        |
|-----|----------------|-----|-------|----------------------------------------------------------------------------------------------------|
| 7   | GP27_OCT<br>RL | R/W | VSB3V | GPIO 27 output control. Set to 1<br>for output function. Set to 0 for<br>input function (default). |
| 6   | GP26_OCT<br>RL | R/W | VSB3V | GPIO 26 output control. Set to 1<br>for output function. Set to 0 for<br>input function (default). |
| 5   | GP25_OCT<br>RL | R/W | VSB3V | GPIO 25 output control. Set to 1<br>for output function. Set to 0 for<br>input function (default). |
| 4   | GP24_OCT<br>RL | R/W | VSB3V | GPIO 24 output control. Set to 1<br>for output function. Set to 0 for<br>input function (default). |
| 3   | GP23_OCT<br>RL | R/W | VSB3V | GPIO 23 output control. Set to 1<br>for output function. Set to 0 for<br>input function (default). |
| 2   | GP22_OCT<br>RL | R/W | VSB3V | GPIO 22 output control. Set to 1<br>for output function. Set to 0 for<br>input function (default). |
| 1   | GP21_OCT<br>RL | R/W | VSB3V | GPIO 21 output control. Set to 1<br>for output function. Set to 0 for<br>input function (default). |
| 0   | GP20_OCT<br>RL | R/W | VSB3V | GPIO 20 output control. Set to 1<br>for output function. Set to 0 for<br>input function (default). |

### GPIO2x Output Data Register-Index 21h

| Bit | Name           | R/W | PWR   | Description          |
|-----|----------------|-----|-------|----------------------|
| 7   | GP27_ODA<br>TA | R/W | VSB3V | GPIO 27 output data. |
| 6   | GP26_ODA<br>TA | R/W | VSB3V | GPIO 26 output data. |
| 5   | GP25_ODA<br>TA | R/W | VSB3V | GPIO 25 output data. |

Power-on default [7:0]=0000\_0000b

# SubCompact Board

| 4 | GP24_ODA<br>TA | R/W | VSB3V | GPIO 24 output data. |
|---|----------------|-----|-------|----------------------|
| 3 | GP23_ODA<br>TA | R/W | VSB3V | GPIO 23 output data. |
| 2 | GP22_ODA<br>TA | R/W | VSB3V | GPIO 22 output data. |
| 1 | GP21_ODA<br>TA | R/W | VSB3V | GPIO 21 output data. |
| 0 | GP20_ODA<br>TA | R/W | VSB3V | GPIO 20 output data. |

### **GPIO2x Input Status Register-Index 22h**

| Bit | Name          | R/W | PWR   | Description                      |
|-----|---------------|-----|-------|----------------------------------|
| 7   | GP27_PST<br>S | RO  | VSB3V | Read the GPIO27 data on the pin. |
| 6   | GP26_PST<br>S | RO  | VSB3V | Read the GPIO26 data on the pin. |
| 5   | GP25_PST<br>S | RO  | VSB3V | Read the GPIO25 data on the pin. |
| 4   | GP24_PST<br>S | RO  | VSB3V | Read the GPIO24 data on the pin. |
| 3   | GP23_PST<br>S | RO  | VSB3V | Read the GPIO23 data on the pin. |
| 2   | GP22_PST<br>S | RO  | VSB3V | Read the GPIO22 data on the pin. |
| 1   | GP21_PST<br>S | RO  | VSB3V | Read the GPIO21 data on the pin. |
| 0   | GP20_PST<br>S | RO  | VSB3V | Read the GPIO20 data on the pin. |

Power-on default [7:0]=xxxx\_xxxb

The following is a sample code for 8 input

.MODEL SMALL

.CODE

begin:

| mov  | cl,01h          |
|------|-----------------|
| mov  | al,80h          |
| call | CT_I2CWriteByte |
| call | Delay5ms        |

#### mov al,00h

| mov | cl,20h |
|-----|--------|
|-----|--------|

call CT\_I2CWriteByte

mov cl,22h

call CT\_I2CReadByte

; CH - device ID

;Output : AL - Value read

| Ct_l2CRea | adByte | Proc   | Near                  |                  |
|-----------|--------|--------|-----------------------|------------------|
|           | mov    | ch,06  | eh                    |                  |
|           | mov    | dx     | , 0f000h + 00h ; Host | Control Register |
|           | mov    | al, Of | ffh                   | ; Clear previous |
| commands  | 6      |        |                       |                  |
|           | out    | dx, al |                       |                  |

| Sub      | Compa | act Board       | G E N E - C V 0 5            |
|----------|-------|-----------------|------------------------------|
|          | call  | Delay5ms        |                              |
| Register | mov   | dx, 0f000h +    | 04h ; Transmit Slave Address |
| U        | inc   | ch              | ; Set the slave address and  |
|          | mov   | al, ch          | ; prepare for a READ command |
|          | out   | dx, al          |                              |
|          |       |                 |                              |
|          | mov   | dx, 0f000h +    | 03h ; Host Command Register  |
|          | mov   | al, cl          | ; offset to read             |
|          | out   | dx, al          |                              |
|          | mov   | dx, 0f000h + 05 | h                            |
|          | xor   | al, al          | ; Clear old data             |
|          | out   | dx, al          |                              |
|          | mov   | dx 0f000h+      | 02h · Host Control Reegister |
|          | mov   | al 48h · S      | Start a byte access          |
|          | out   | dx al           |                              |
|          | out   | ux, u           |                              |
|          | call  | CT_Chk_SMBu     | s_Ready                      |
|          | mov   | dx, 0f000h +    | 05h                          |
|          | in    | al, dx          |                              |
|          |       |                 |                              |

ret

| SubComp              | act Board    | G E N E - C V 0 5            |
|----------------------|--------------|------------------------------|
| Ct_I2CReadByte       | Endp         |                              |
| ;Input : CL - regist | er index     |                              |
| ; CH - devic         | ce ID        |                              |
| ; AL - Value         | to write     |                              |
| ;Output: none        |              |                              |
| Ct_I2CWriteByte      | Proc Near    |                              |
| mov                  | ch,06eh      |                              |
| xchg                 | ah, al       |                              |
| mov                  | dx, 0f000h + | 00h ; Host Control Register  |
| mov                  | al, Offh     | ; Clear previous             |
| commands             |              |                              |
| out                  | dx, al       |                              |
| call                 | Delay5ms     |                              |
| mov                  | dx, 0f000h + | 04h ; Transmit Slave Address |
| mov                  | al, ch       | ; Set the slave address and  |
| out                  | dx, al       | ; prepare for a WRITE        |
| command              |              |                              |
| mov                  | dx, 0f000h + | 03h ; Host Command Register  |
| mov                  | al, cl       | ; offset to write            |

| Subcompact board | Sub | Com | pact | Boar | d |
|------------------|-----|-----|------|------|---|
|------------------|-----|-----|------|------|---|

GENE-CV05

| <pre>mov dx, 0f000h + 05h mov al, ah out dx, al mov dx, 0f000h + 00h; Host Control Register mov al, 48h ; Start a byte access out dx, al call CT_Chk_SMBus_Ready ret Ct_I2CWriteByte Endp ; Wait until the busy bit clears, indicating that the SMBUS ; activity has concluded.</pre>                                                               |  |  |  |  |
|----------------------------------------------------------------------------------------------------|--|--|--|--|
| mov al, ah<br>out dx, al<br>mov dx, 0f000h + 00h ; Host Control Register<br>mov al, 48h ; Start a byte access<br>out dx, al<br>call CT_Chk_SMBus_Ready<br>ret<br>Ct_I2CWriteByte Endp<br>; Wait until the busy bit clears, indicating that the SMBUS<br>; activity has concluded.                                                                   |  |  |  |  |
| out       dx, al         mov       dx, 0f000h + 00h ; Host Control Register         mov       al, 48h       ; Start a byte access         out       dx, al         call       CT_Chk_SMBus_Ready         ret       Ct_I2CWriteByte       Endp         ; Wait until the busy bit clears, indicating that the SMBUS         ; activity has concluded. |  |  |  |  |
| <pre>mov dx, 0f000h + 00h ; Host Control Register<br/>mov al, 48h ; Start a byte access<br/>out dx, al<br/>call CT_Chk_SMBus_Ready<br/>ret<br/>Ct_I2CWriteByte Endp<br/>; Wait until the busy bit clears, indicating that the SMBUS<br/>; activity has concluded.</pre>                                                                             |  |  |  |  |
| <pre>mov dx, 0f000h + 00h ; Host Control Register mov al, 48h ; Start a byte access out dx, al call CT_Chk_SMBus_Ready ret Ct_I2CWriteByte Endp ; Wait until the busy bit clears, indicating that the SMBUS ; activity has concluded.</pre>                                                                                                    |  |  |  |  |
| mov al, 48h ; Start a byte access<br>out dx, al<br>call CT_Chk_SMBus_Ready<br>ret<br>Ct_I2CWriteByte Endp<br>; Wait until the busy bit clears, indicating that the SMBUS<br>; activity has concluded.                                                                                                    |  |  |  |  |
| out dx, al<br>call CT_Chk_SMBus_Ready<br>ret<br>Ct_I2CWriteByte Endp<br>; Wait until the busy bit clears, indicating that the SMBUS<br>; activity has concluded.                                                                                                    |  |  |  |  |
| call CT_Chk_SMBus_Ready<br>ret<br>Ct_I2CWriteByte Endp<br>; Wait until the busy bit clears, indicating that the SMBUS<br>; activity has concluded.                                                                                                    |  |  |  |  |
| call CT_Chk_SMBus_Ready<br>ret<br>Ct_I2CWriteByte Endp<br>; Wait until the busy bit clears, indicating that the SMBUS<br>; activity has concluded.                                                                                                    |  |  |  |  |
| ret<br>Ct_I2CWriteByte Endp<br>; Wait until the busy bit clears, indicating that the SMBUS<br>; activity has concluded.                                                                                                    |  |  |  |  |
| Ct_I2CWriteByte Endp<br>; Wait until the busy bit clears, indicating that the SMBUS<br>; activity has concluded.                                                                                                    |  |  |  |  |
| ; Wait until the busy bit clears, indicating that the SMBUS ; activity has concluded.                                                                                                    |  |  |  |  |
| ; Wait until the busy bit clears, indicating that the SMBUS ; activity has concluded.                                                                                                    |  |  |  |  |
| ; activity has concluded.                                                                                                    |  |  |  |  |
| ; activity has concluded.                                                                                                    |  |  |  |  |
|                                                                                                    |  |  |  |  |
| CT_Chk_SMBus_Ready Proc Near                                                                                                    |  |  |  |  |
| mov dx,0f000h+ 0;status port                                                                                                    |  |  |  |  |
| clc                                                                                                    |  |  |  |  |
| mov cx,0800h                                                                                                    |  |  |  |  |
| Chk_I2c_OK:                                                                                                    |  |  |  |  |
| in al,dx ;get status                                                                                                    |  |  |  |  |
| call Delay5ms                                                                                                    |  |  |  |  |
|                                                                                                    |  |  |  |  |

# SubCompact Board

GENE-CV05

|                             | out  | dx,al             | ;clear status             |  |
|-----------------------------|------|-------------------|---------------------------|--|
|                             | call | Delay5ms          |                           |  |
|                             |      |                   |                           |  |
|                             | test | al, 02H           | ;termination of command ? |  |
|                             | jnz  | short Clear_f     | inal                      |  |
|                             |      |                   |                           |  |
|                             | and  | al, NOT 40H       | ;mask INUSE bit           |  |
|                             | or   | al,al             | ;status OK ?              |  |
|                             | jz   | short Clear_final |                           |  |
|                             |      |                   |                           |  |
|                             | test | al,04h            | ;device error             |  |
|                             | jnz  | short SMBus       | _Err                      |  |
|                             |      |                   |                           |  |
|                             | loop | short Chk_I2      | c_OK                      |  |
| ;SMbus error due to timeout |      |                   |                           |  |
| SMBus_Err:                  |      |                   |                           |  |
|                             |      |                   |                           |  |
|                             | stc  |                   |                           |  |
|                             | ret  |                   |                           |  |
| Clear_final:                |      |                   |                           |  |
|                             | clc  |                   |                           |  |
|                             | ret  |                   |                           |  |

CT\_Chk\_SMBus\_Ready Endp

END begin